|                           | Gerencia de Informática y Telecomunicaciones | CÓDIGO: MI-GIT-PDP |
|---------------------------|----------------------------------------------|--------------------|
| Colegio de                |                                              | FECHA: 04/11/2021  |
| Provincia de Buenos Aires | Portal de Pagos                              | REVISIÓN: 00       |
|                           |                                              | PÁGINA: 1 de 41    |
|                           |                                              |                    |

# <u>ÍNDICE</u>

| OBJETIVO                                                                                                    | 2                                                          |
|----------------------------------------------------------------------------------------------------|------------------------------------------------------------|
| ALCANCE                                                                                                    | 2                                                          |
| GENERALIDADES                                                                                                    | 2                                                          |
| DESARROLLO                                                                                                    | 2                                                          |
| Acceso                                                                                                    | 2                                                          |
| Inicio                                                                                                    | 3                                                          |
| Comprobantes de pago                                                                                                    | 3                                                          |
| Generar comprobante de pago                                                                                                    | 7                                                          |
| Tasa Catastral                                                                                                    | 9                                                          |
| Inscripciones - Trámites presenciales para inscripción de documentos (Formulario A)                                                                                                    | 14                                                         |
| Publicidad woh carga da calda – Publicidad woh can firma digital (Formularia P)                                                                                                    | 19                                                         |
| rubicidad web carga de saldo - rubicidad web con inina digital (ronnulano b)                                                                                                    |                                                            |
| Medidas cautelares web - Uso judicial - Medidas cautelares de juzgados de la Provincia                                                                                                    | de                                                         |
| Medidas cautelares web - Uso judicial - Medidas cautelares de juzgados de la Provincia<br>Buenos Aires - DTR 8/19 (Formulario B)                                                                                                    | de<br>22                                                   |
| Medidas cautelares web - Uso judicial - Medidas cautelares de juzgados de la Provincia<br>Buenos Aires - DTR 8/19 (Formulario B)<br>Publicidad web - Organismos y Municipios con "Tasa especial" (FORMULARIO D)                                                                                                    | de<br>22                                                   |
| Medidas cautelares web - Uso judicial - Medidas cautelares de juzgados de la Provincia<br>Buenos Aires - DTR 8/19 (Formulario B)<br>Publicidad web - Organismos y Municipios con "Tasa especial" (FORMULARIO D)<br>Medidas cautelares web - Organismos y Municipios con convenios de "Tasas sujetas a                                                                                                    |                                                            |
| Medidas cautelares web - Uso judicial - Medidas cautelares de juzgados de la Provincia<br>Buenos Aires - DTR 8/19 (Formulario B)<br>Publicidad web - Organismos y Municipios con "Tasa especial" (FORMULARIO D)<br>Medidas cautelares web - Organismos y Municipios con convenios de "Tasas sujetas a<br>recupero" vigentes (FORMULARIO D)                                                                                   | de<br>22<br>28                                             |
| Medidas cautelares web - Uso judicial - Medidas cautelares de juzgados de la Provincia<br>Buenos Aires - DTR 8/19 (Formulario B)<br>Publicidad web - Organismos y Municipios con "Tasa especial" (FORMULARIO D)<br>Medidas cautelares web - Organismos y Municipios con convenios de "Tasas sujetas a<br>recupero" vigentes (FORMULARIO D)                                                                                   | de<br>22<br>28<br>31<br>36                                 |
| Medidas cautelares web - Uso judicial - Medidas cautelares de juzgados de la Provincia<br>Buenos Aires - DTR 8/19 (Formulario B)<br>Publicidad web - Organismos y Municipios con "Tasa especial" (FORMULARIO D)<br>Medidas cautelares web - Organismos y Municipios con convenios de "Tasas sujetas a<br>recupero" vigentes (FORMULARIO D)<br>ANEXO<br>Pagar más tarde                                                       |                                                            |
| Medidas cautelares web - Uso judicial - Medidas cautelares de juzgados de la Provincia<br>Buenos Aires - DTR 8/19 (Formulario B)<br>Publicidad web - Organismos y Municipios con "Tasa especial" (FORMULARIO D)<br>Medidas cautelares web - Organismos y Municipios con convenios de "Tasas sujetas a<br>recupero" vigentes (FORMULARIO D)<br>ANEXO<br>Pagar más tarde<br>Versión Mobile                                     | 31<br>                                                     |
| Medidas cautelares web - Uso judicial - Medidas cautelares de juzgados de la Provincia<br>Buenos Aires - DTR 8/19 (Formulario B)<br>Publicidad web - Organismos y Municipios con "Tasa especial" (FORMULARIO D)<br>Medidas cautelares web - Organismos y Municipios con convenios de "Tasas sujetas a<br>recupero" vigentes (FORMULARIO D)<br>ANEXO<br>Pagar más tarde<br>Versión Mobile                                     | 31<br>                                                     |
| Medidas cautelares web - Uso judicial - Medidas cautelares de juzgados de la Provincia<br>Buenos Aires - DTR 8/19 (Formulario B)<br>Publicidad web - Organismos y Municipios con "Tasa especial" (FORMULARIO D)<br>Medidas cautelares web - Organismos y Municipios con convenios de "Tasas sujetas a<br>recupero" vigentes (FORMULARIO D)<br>ANEXO<br>Pagar más tarde<br>Versión Mobile<br>Inicio:<br>Comprobantes de pago: | 1 de<br>22<br>28<br>31<br>36<br>36<br>36<br>39<br>39<br>40 |

## **HISTORIAL DE CAMBIOS**

| Revisión | Descripción del cambio | Fecha      |
|----------|------------------------|------------|
| 0        | Edición inicial        | 04/11/2021 |
| 1        |                        |            |
| 2        |                        |            |
| 3        |                        |            |
| 4        |                        |            |
| 5        |                        |            |
| 6        |                        |            |
| 7        |                        |            |
| 8        |                        |            |
| 9        |                        |            |
| 10       |                        |            |

|                           | Gerencia de Informática y Telecomunicaciones | CÓDIGO: MI-GIT-PDP |
|---------------------------|----------------------------------------------|--------------------|
| Colegio de                |                                              | FECHA: 04/11/2021  |
| Provincia de Buenos Aires | Portal de Pagos                              | REVISIÓN: 00       |
| •                         |                                              | PÁGINA: 2 de 41    |

### OBJETIVO

El objetivo del **"Portal de Pagos"** es proporcionar un sitio centralizado desde el cual los Notarios y los usuarios en general puedan consultar los comprobantes de pago generados y generar comprobantes de pago de tasas de Catastro Territorial y el Registro de la Propiedad.

### ALCANCE

El alcance de la presente aplicación comprende las siguientes funcionalidades:

- Consultar comprobantes de pago
- Generar comprobante de pago:
  - Tasa Catastral
  - o Inscripciones Trámites presenciales para inscripción de documentos (FORMULARIO A)
  - Publicidad web carga de saldo Publicidad web con firma digital (FORMULARIO B)
  - Medidas cautelares web Uso judicial Medidas cautelares de juzgados de la Provincia de Buenos Aires - DTR 8/19 (FORMULARIO B)
  - Publicidad web Organismos y Municipios con "Tasa especial" (FORMULARIO D)
  - Medidas cautelares web Organismos y Municipios con convenios de "Tasas sujetas a recupero" vigentes (FORMULARIO D)

#### GENERALIDADES

El **"Portal de Pagos"** además funcionará como un repositorio centralizado en el que se podrán visualizar y descargar los comprobantes de pagos y los recibos generados.

#### DESARROLLO

#### <u>Acceso</u>

1- Una vez que ha ingresado al Escritorio Digital, hacer click en el ícono de "Portal de Pagos".

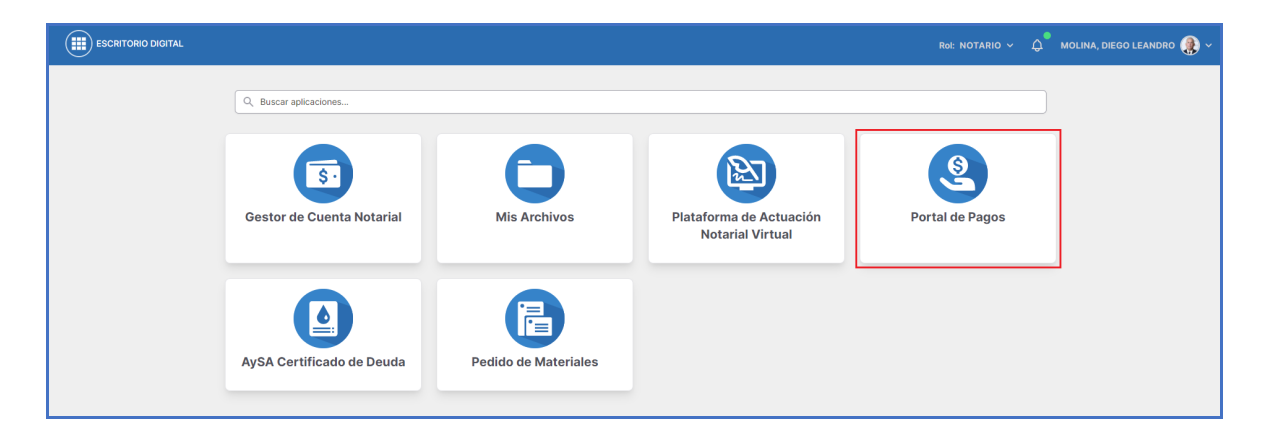

|                           | Gerencia de Informática y Telecomunicaciones | CÓDIGO: MI-GIT-PDP |
|---------------------------|----------------------------------------------|--------------------|
| Colegio de                |                                              | FECHA: 04/11/2021  |
| Provincia de Buenos Aires | Portal de Pagos                              | REVISIÓN: 00       |
| )                         |                                              | PÁGINA: 3 de 41    |

### <u>Inicio</u>

1- Al hacer click en **"Portal de Pagos"** se mostrará por default la pantalla de **"Inicio"**, tal como se muestra a continuación:

| PORTAL DE PAGOS |               |                                                                         |                         |                  |         | Ro     | I: NOTARIO 🗸 | 💭 🕈 MOLINA, DIEGO LEANDRO 🏩 ~ |
|-----------------|---------------|-------------------------------------------------------------------------|-------------------------|------------------|---------|--------|--------------|-------------------------------|
|                 | 🏠 Inicio 🖹 Co | mprobantes de pago 📀 Generar comprobante                                | de pago                 |                  |         |        |              |                               |
|                 |               |                                                                         | Inicio                  |                  |         |        |              |                               |
|                 |               | Últ                                                                     | imos comprobante        | es               |         |        |              |                               |
|                 | COMPROBANTE   | DESCRIPCIÓN                                                             | FECHA DE<br>VENCIMIENTO | FECHA DE PAGO    | MONTO   | ESTADO | ACCIONES     |                               |
|                 | 756626022     | Comprobante de tasa registral publicidad nº<br>756626022 (Formulario D) | 06-11-2021              | 29-10-2021 11:34 | \$3,00  | Pagado | 8 5          |                               |
|                 | 755626019     | Comprobante de tasa registral publicidad nº<br>755626019 (Formulario B) | 06-11-2021              | 29-10-2021 11:17 | \$3,00  | Pagado |              |                               |
|                 | 752626018     | Comprobante de tasa por servicios catastrales nº<br>752626018           | 06-11-2021              | 29-10-2021 10:28 | \$5,00  | Pagado | ê E          |                               |
|                 | 752626017     | Comprobante de tasa por servicios catastrales nº 752626017              | 06-11-2021              | 29-10-2021 10:22 | \$8,00  | Pagado | ê E          |                               |
|                 | 75190762      | Comprobante de tasa registral inscripción nº 75190762 (Formulario A)    | 06-11-2021              | 29-10-2021 10:18 | \$18,00 | Pagado | ê E          |                               |
|                 | 75190761      | Comprobante de tasa registral inscripción nº 75190761 (Formulario A)    | 06-11-2021              | 29-10-2021 9:13  | \$11,00 | Pagado | 8 5          |                               |
|                 | 752626016     | Comprobante de tasa por servicios catastrales nº 752626016              | 06-11-2021              | 29-10-2021 9:04  | \$16,00 | Pagado |              |                               |
|                 | 752626015     | Comprobante de tasa por servicios catastrales nº<br>752626015           | 06-11-2021              | 29-10-2021 8:11  | \$15,00 | Pagado | ê E          |                               |

2- Se podrán visualizar los 10 **"Últimos comprobantes",** con el detalle del número de comprobante, descripción, fecha de vencimiento, fecha de pago, monto, estado y las acciones disponibles sobre los mismos (que serán explicadas en la sección siguiente).

### Comprobantes de pago

1- Al presionar **"Comprobantes de pago"** se accede a la pantalla que se muestra a continuación:

| PORTAL DE PAGOS |          |                                                |                                         |                         |                  |         | F      | Rol: NOTARIO V | 💭 🕈 MOLINA, DIEGO LEANDRO 🌸 ~ |
|-----------------|----------|------------------------------------------------|-----------------------------------------|-------------------------|------------------|---------|--------|----------------|-------------------------------|
|                 | 🔓 Inicio | A Comprobantes de pago                         | <ul> <li>Generar comprobante</li> </ul> | de pago                 |                  |         |        |                |                               |
|                 |          |                                                | Comp                                    | robantes de             | e pago           |         |        |                |                               |
|                 |          |                                                | Lis                                     | ta de comproban         | tes              |         |        |                |                               |
|                 | Filtro   | dos los comprobantes 🗸 🗸                       |                                         |                         |                  |         |        | Actualizar G   |                               |
|                 | COMPRO   | BANTE DESCRIPCIÓN                              |                                         | FECHA DE<br>VENCIMIENTO | FECHA DE PAGO    | MONTO   | ESTADO | ACCIONES       |                               |
|                 | 7566260  | 22 Comprobante de tasa<br>756626022 (Formulai  | registral publicidad nº<br>io D)        | 06-11-2021              | 29-10-2021 11:34 | \$3,00  | Pagado | 8 5            |                               |
|                 | 7556260  | 019 Comprobante de tasa<br>755626019 (Formular | registral publicidad nº<br>io B)        | 06-11-2021              | 29-10-2021 11:17 | \$3,00  | Pagado | 88             |                               |
|                 | 7526260  | 018 Comprobante de tasa<br>752626018           | por servicios catastrales nº            | 06-11-2021              | 29-10-2021 10:28 | \$5,00  | Pagado |                |                               |
|                 | 7526260  | 017 Comprobante de tasa<br>752626017           | por servicios catastrales nº            | 06-11-2021              | 29-10-2021 10:22 | \$8,00  | Pagado | 8 5            |                               |
|                 | 7519076  | 2 Comprobante de tasa<br>75190762 (Formulario  | registral inscripción nº<br>A)          | 06-11-2021              | 29-10-2021 10:18 | \$18,00 | Pagado | 8 5            |                               |
|                 | 7519076  | 1 Comprobante de tasa<br>75190761 (Formulario  | registral inscripción nº<br>A)          | 06-11-2021              | 29-10-2021 9:13  | \$11,00 | Pagado | 8 5            |                               |
|                 | 7526260  | Comprobante de tasa<br>752626016               | por servicios catastrales nº            | 06-11-2021              | 29-10-2021 9:04  | \$16,00 | Pagado | î B            |                               |

|                           | Gerencia de Informática y Telecomunicaciones | CÓDIGO: MI-GIT-PDP |
|---------------------------|----------------------------------------------|--------------------|
| Colegio de                |                                              | FECHA: 04/11/2021  |
| Provincia de Buenos Aires | Portal de Pagos                              | REVISIÓN: 00       |
| <b>.</b>                  |                                              | PÁGINA: 4 de 41    |

2- Al igual que en la sección anterior se podrá visualizar una "Lista de comprobantes", pero en esta oportunidad con todos los comprobantes existentes, con el detalle del número de comprobante, descripción, fecha de vencimiento, fecha de pago, monto, estado y las acciones disponibles sobre los mismos. En la parte inferior de la página aparecerá la cantidad total de comprobantes existentes y los botones "Anterior" y "Siguiente" para navegar entre las páginas.

| Mostrando 1 a 10 de 37 comprobantes | < Anterior | Siguiente > |
|-------------------------------------|------------|-------------|
|-------------------------------------|------------|-------------|

3- Seleccionando el menú desplegable de **"Filtro"** se podrá seleccionar entre: Todos los comprobantes, Última semana, Último mes, Rango específico y Estado.

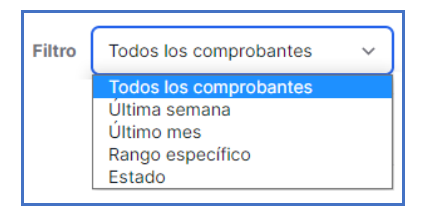

En "Rango específico" se deberá seleccionar la "Fecha desde", la "Fecha hasta" y presionar el botón "Buscar".

| Filtro Rango específico ~ Fecha des |
|-------------------------------------|
|-------------------------------------|

En "Estado" deberá seleccionar alguno de los siguientes estados:

| Filtro | Estado | ~ | Todos los estados v                                                                                                    |
|--------|--------|---|----------------------------------------------------------------------------------------------------|
|        |        |   | Todos los estados<br>Error interno de sistemas<br>Saldo insuficiente al momento de solicitar el pago.<br>No corresponde pagar<br>Pago en proceso<br>Pago procesado pendiente de registracion<br>Publicado<br>Creado<br>Pagado |

- Todos los estados: muestra todos los estados existentes sin realizar ningún filtro.
- Error interno de sistemas\*: se registró algún inconveniente técnico. Se puede seleccionar otro medio de pago o intentar nuevamente.
- Saldo insuficiente al momento de solicitar el pago\*: no se dispone del dinero suficiente cuenta para generar el comprobante de pago. Puede elegir otro medio de pago o bien cargar saldo e intentar nuevamente.
- No corresponde pagar: no corresponde pagar.
- Pago en proceso: se está procesando el pago internamente.
- Pago procesado pendiente de registración: se está registrando el pago contablemente.

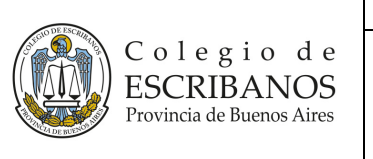

- Publicado\*: se encuentra publicada la deuda en el medio de pago seleccionado para adherir y abonar (no necesariamente significa que se encuentre pago).
- Creado \*: el comprobante fue creado exitosamente.
- Pagado: el comprobante ya se encuentra pago y disponible para ser utilizado.

Aclaración: en los estados mencionados con "\*" estará disponible la opción de pago.

4- Adicionalmente, presionando el botón **"Actualizar"**, se actualiza el listado de comprobantes con el/ los último/s comprobante/s de pago generado/s.

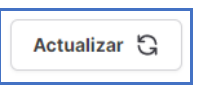

## Ver comprobante:

| Ver con                                                                                                    | nprobante                                                                                                    |                                                                                                    |
|----------------------------------------------------------------------------------------------------|----------------------------------------------------------------------------------------------------|----------------------------------------------------------------------------------------------------|
| Comprobante                                                                                                    | e nro. 756626022                                                                                                    |                                                                                                    |
| Dirección Provincial del Registro de la Pri<br>para Colegio de Escribanos de la Pcia. de<br>TASA POR SERVICIOS REGISTRALES PARA USO                                                                                                    | opiedad<br>9 Bs. As.<br>9 WEB SEGÛN LEY 10.295                                                                                                    | 29/10/2021 12:17<br>756626022                                                                                                    |
| PARA EL CRÈDITO DE LA CUENTA 51420-6           BANCO DE LA PROVINCIA DE BUENOS AIRES CTA. COI           IMPORTE A PAGAR:           Son Pesos:           TRES CON 00/100                                                                                                    | RRIENTE CASA MATRIZ LA PLATA                                                                                                    |                                                                                                    |
| 447575560687555575622                                                                                                    |                                                                                                    |                                                                                                    |
| SELLAR AL DORSO                                                                                                    |                                                                                                    | 1-PARA EL BANCI                                                                                                    |
| CORTE POR LALINEA DE PUNTOS )<br>Dirección Provincial del Registro de la Pri<br>para Colegio de Escribanos de la Pcia. de<br>TASA POR SERVICIOS REGISTRALES PARA USO                                                                                                    | opiedad<br>9 Bs. As.<br>9 WEB SEGÜN LEY 10.295                                                                                                    | 29/10/2021 12:17<br>756626022                                                                                                    |
| APELLIDO Y NOMBRE: MOLINA DIEGO LEANDRO<br>ORGANISMO: Camuzzi Gas Pampeano                                                                                                    | CUIT/CUIL: 20-215                                                                                                    | 35845-4                                                                                                    |
| JUZGADO/TRIBUNAL: SUPREMA CORTE                                                                                                    | FUERO: FAMILIA                                                                                                    |                                                                                                    |
| JUZOADO/TRIBUNAL: SUPREMA CORTE<br>PARTIDO: -                                                                                                    | FUERO: FAMILIA<br>DEPTO JUDICIAL:                                                                                                    | TRENQUE LAUQUEN                                                                                                    |
| AUTOS INO LENGU<br>JUZADADITIBIUNAL: SUPREMA CORTE<br>PARTIDO: -<br>IMPORTE A PAGAR: \$3,00<br>Son Perso: TRES CON 00/100<br>El monto abonado estará disponible dentro de las 48/7                                                                                                    | CAUSA N°: 1<br>FUERO: FANILIA<br>DEPTO JUDICIAL:<br>Timbrado Nro.:<br>2 hs. de efectuado el mismo.                                                                                                    | TRENQUE LAUQUEN                                                                                                    |
| AVER. ROUGHERS         SUPERIAL CONTE           PARTED:         SUPERIAL CONTE           PARTED:         SUPERIAL CONTE           SUPORTE A PACADE         SUPERIAL CONTE           SUPORTE A CONTE         SUPORTE           SUPORTE A CONTE         SUPORTE           SUPORTE A CONTE         SUPORTE           SUPORTE A CONTE         SUPORTE           SUPORTE A CONTE         SUPORTE           SUPORTE A CONTE         SUPORTE           Suporte A CONTE         SUPORTE           Suporte A                                                                                                    | CAUSA Nº: 1<br>FURO: FAMILIA<br>DEPTO JUDICIAL:<br>Timbrado Nro.<br>2 hs. de efectuado el mismo.                                                                                                    | TRENQUE LAUQUEN 100830000000001111 2-PARA EL DEPOSITANT 29/10/2021 12:17 756626022                                                               |
| AND SERVICES         SUPERIAL SUPERIAL SUP | DEPTO JUDICAL:<br>DEPTO JUDICAL:<br>Timbrodo Nro.<br>2 hs. de electuado el mismo.<br>Opjedidad<br>8 Bs. As.<br>WEB SEGÚN LEY 10.295<br>CUIT/CUIL: 20.215                                                                                                    | TRENQUE LAUQUEN 10083000000000111 2-PARA EL DEPOSITANT 29/10/2021 12:17 756626022 35845-4                                                        |
| MATCH CONTROL         SUPERANCOUTE           MATCH -         SLOC           MATCH -         SLOC           MATCH -         SLOC           MATCH -         SLOC           MATCH -         SLOC           MATCH -         SLOC           MATCH -         SLOC           MATCH -         SLOC           MATCH -         SLOC           MATCH -         MATCH -           MATCH -         MATCH -           MATCH -         MATCH -           MATCH -         MATCH -           MATCH -         MATCH -           MATCH -         MATCH -           MATCH -         MATCH -                                                                                                    | CUTYCUR: 10-215 CUTYCUR: 10-215 CUTYCUR: 10-215 CUTYCUR: 10-215 CUTYCUR: 10-215 CUTYCUR: 10-215 CUTYCUR: 10-215 CUTYCUR: 10-215 CAUSA NY: 1 FUERO: FAULTA OPTYCUR: 10-215 CAUSA NY: 1 FUERO: FAULTA OPTYCUR: 10-215 CUTYCUR: 10-215 CUTYCUR: 1 | TRENOUE LAUGUEN 10083000000000111  2-9ARA EL DEPOSITANT 20102021 1217 756626022  35845-4 TRENOUE LAUGUEN                                         |
| AVER.W. C. LINE           PARTOD:           WHOD:           WHOD:           MARTOD:           WARTOD:           MARTOD:           MARTON:           MARTON:           MARTON:                                                                                                    | Cutrycolling Control and Control and Contr | TERNOLE LAUGUEN<br>1068300000000000111<br>2-048A EL DEPOSITANT<br>2010020211217<br>756626022<br>35845-4<br>TERNOLE LAUGUEN<br>106830000000001111 |
| AVER.W. C. LINE           PARTOD:           WHOTE A BACAE           SUBJECT           Conf. New           Martino:           WHOTE A BACAE           TESC CON CONDUCT           Barros Bandas cost dependos dentes de las 401.           Tomas Bandas cost de conductados           Descento Paralización de las 401.           Descento Paralización de las 401.           Descento Paraliza                                                                                                    | Controller Control Control Contro      | TERNOUE LAUQUEN                                                                                                    |

#### Ver recibo:

|                                         | Gerencia de Informática y Telecomunicaciones | CÓDIGO: MI-GIT-PDP |
|-----------------------------------------|----------------------------------------------|--------------------|
| Colegio de                              |                                              | FECHA: 04/11/2021  |
| ESCRIBANOS<br>Provincia de Buenos Aires | Portal de Pagos                              | REVISIÓN: 00       |
| •                                       |                                              | PÁGINA: 6 de 41    |
|                                         |                                              |                    |

| Ver i                                                                                     | ecibo                                                                 |
|-------------------------------------------------------------------------------------------|-----------------------------------------------------------------------|
| Talón de recepción de pago de                                                             | el comprobante nro. 756626022                                         |
| C of ES                                                                                   | o l e g i o d e<br>CRIBANOS<br>incla de Burnos Aires                  |
| Talón de rece                                                                             | epción de pago                                                        |
| Descripción<br>Comprobante de tasa registral<br>publicidad nº 756626022<br>(Formulario D) | Tipo de deuda<br>Tasa Registral Publicidad WEB<br>Convenios (Form. D) |
| <b>Monto</b><br>\$3,00                                                                    | Fecha de pago<br>29-10-2021 11:34                                     |
| Medio de pago<br>Red Banelco - Pago Mis Cuentas                                           |                                                                       |
| Volver                                                                                    | 😝 Imprimir                                                            |

<u>Aclaración:</u> esta funcionalidad se encontrará activa solo cuando el comprobante se encuentre pago. Se llamará "Talón de recepción de pago" cuando se trate de un medio de pago que no sea Cuenta Notarial. Caso contrario, figurará como "Recibo de pago" tal como aparece en la imagen siguiente:

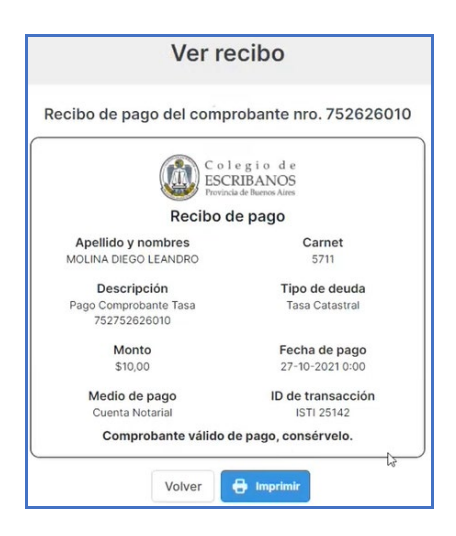

6- El comprobante o recibo se podrá imprimir o descargar como PDF presionando el botón "Imprimir" al pie del mismo.

## Comprobante:

|                                                                                                    | Gerencia de Informática y Telecomunicaciones | CÓDIGO: MI-GIT-PDP |
|----------------------------------------------------------------------------------------------------|----------------------------------------------|--------------------|
| Colegio de                                                                                                    |                                              | FECHA: 04/11/2021  |
| Provincia de Buenos Aires                                                                                                    | Portal de Pagos                              | REVISIÓN: 00       |
| C                                                                                                    |                                              | PÁGINA: 7 de 41    |
|                                                                                                    |                                              |                    |
| Dirección Provincial del Registro de la Propiedad<br>para Colegio de Escribanos de la Pcia. de Bs. As.<br>Toss propies Fervicion Serstran de Spata Jone Ven Secient Je | 29/0/2021 12:17<br>756626022<br>7 10 295     |                    |

| W TASA POR SERVICIOS REGISTRALES PARA USO WEB SEGÚN LEY 10.295                                                                                                    |             |                  |       |
|----------------------------------------------------------------------------------------------------|-------------|------------------|-------|
| PARA EL CRÈDITO DE LA CUENTA 51420-6                                                                                                    | Destino     | Guardar como PDF | -     |
| BANCO DE LA PROVINCIA DE BOENOS AIRES CIA. CORRENTE CASA MATINZ LA PLATA                                                                                                    |             | -                |       |
| Son Pesos: TRES CON 00/100                                                                                                    |             |                  |       |
|                                                                                                    | Paginas     | 1000             | *     |
|                                                                                                    |             |                  |       |
| 44757560000756626022051121000000030000000000                                                                                                    | Diseño      | Vertical         | -     |
| SELLAR AL DORSO 1-PARA EL BANCO                                                                                                    |             |                  |       |
| CORTE POR LA LINEA DE PUNTOS )                                                                                                    |             |                  |       |
| Dirección Provincial del Registro de la Propiedad 22/10/2021 12:17<br>para Colegio de Escribanos de la Pcia, de Bs. As.<br>TASA POR SERVICIOS REGISTRALES PARA USO WEB SEGÚN LEY 10.295                                                                                                    | Más ajustes |                  | ~     |
| Código de pago electrónico: 1313611822758500044                                                                                                    |             |                  |       |
| PARA EL CRÈDITO DE LA CUENTA 51420-6<br>RANCO DE LA DOMINICIA DE RUENCE UNES CITA. CORDIENTE CASA MATORIZIA DI ATA                                                                                                    |             |                  |       |
| BIRGO DE LA PROVINCIA DE BUENOS AIRES CIA. CORRIENTE GASA MATRIZ LA PEATA                                                                                                    |             |                  |       |
| APELLIDO Y NOMBRE: MOLINA DIEGO I FANDRO CUIT/CUIL: 20-21535845-4                                                                                                    |             |                  |       |
| ORGANISMO: Camuzzi Gas Pampeano                                                                                                    |             |                  |       |
| AUTOS: NO TENGO CAUSA Nº: 1                                                                                                    |             |                  |       |
| PARTIDO: - DEPTO JUDICIAL: TRENQUE LAUQUEN                                                                                                    |             |                  |       |
| Timbrado Nro - 1008300000001116                                                                                                    |             |                  |       |
| IMPORTE A PAGAR: \$3.00                                                                                                    |             |                  |       |
| Son Pesos: TRES CON 00/100                                                                                                    |             |                  |       |
| El monto abonado estará disponible dentro de las 48/72 hs. de efectuado el mismo.                                                                                                    |             |                  |       |
| SELLAR AL DORSO 2-PARA EL DEPOSITANTE                                                                                                    |             |                  |       |
| CORTE POR LALINEA DE PUNTOS)                                                                                                    |             |                  |       |
| Dirección Provincial del Registro de la Propiedad 29/10/2021 12:17<br>para Colegio de Escribanos de la Poia. de Ba. As.<br>Tasa Pro Servicios Restranzes mara loso vietes Becún Ley 10:295                                                                                                    |             |                  |       |
|                                                                                                    |             |                  |       |
| APELLIDO Y NOMBRE: MOLINA DIEGO LEANDRO CUIT/CUIL: 20-21535845-4                                                                                                    |             |                  |       |
|                                                                                                    |             |                  |       |
| ORGANISMO: Camuzzi Gas Pampeano                                                                                                    |             |                  |       |
| ORGANISMO: Camuzzi Gas Pampeano<br>AUTOS: NO TENGO<br>UJIZOADOTREINALI: SUPERIA CODTE EIJERO: FAMILIA                                                                                                    |             |                  |       |
| ORGANERMO'Camuzi Gas Pampano<br>Autos: No tendo<br>JuzoAdottesubnau: suprema conte<br>partido: - Destro Judiciau: Trenque Lauguen                                                                                                    |             |                  |       |
| ORGANEMIC Canuzal Gas Parepeano Autore No Timo No Causa N*: 1 Juzzaboorreeun Autore No Timo No Causa N*: 1 Juzzaboorreeun Autore No Causa N*: 1 Juzzaboorreeun Autore No Causa N*: 1 Juzzaboorreeun Autore No Causa N*: 1 Juzzaboorreeun Autoreeun Autoreeun Au                                                                                                    |             |                  |       |
| ORDANISMO Canuzzi Osis Pampeano<br>Autore No Tisono<br>Autore No Tisono<br>Martino -<br>Imino -<br>Imi |             |                  |       |
| OROANDEMO-CIMULZI GIS PIMPERNO     AUZAGO/TRIBUNALI SUPREMA CORTE     PUERO: FAMILA     BPF70 JUDICALI TRENOUE LAUDUEN     TIMOTE A PAGAR:     S3.00     Son Peso:     TRES CON 00/100.                                                                                                    |             |                  |       |
| ORGANISMO Canuzzi Ols Pampenon<br>Autore: NO TIMO<br>Martino: NO TIMO<br>Martino: A Canuzzi<br>Martino: -         CAUGANT:<br>                                                                                                    |             | Guardar Can      | celar |

## Recibo:

| Colegio d                                                                                          | Le                                                             | Imprimir    |                  |
|----------------------------------------------------------------------------------------------------|----------------------------------------------------------------|-------------|------------------|
| Talón de recepción de                                                                              | e pago                                                         | Destino     | Guardar como PDF |
| Descripción T<br>probante de tasa registral Tasa Re<br>iblicidad nº 756626022 Co<br>(Formulario D) | Tipo de deuda<br>egistral Publicidad WEB<br>envenios (Form. D) | Páginas     | Todo             |
| Monto F<br>\$3,00 2                                                                                | Fecha de pago<br>19-10-2021 11:34                              | Diseño      | Vertical         |
| Medio de pago<br>d Banelco - Pago Mis Cuentas                                                      |                                                                | Más ajustes |                  |
|                                                                                                    |                                                                |             |                  |
|                                                                                                    |                                                                |             |                  |
|                                                                                                    |                                                                |             |                  |
|                                                                                                    |                                                                |             |                  |
|                                                                                                    |                                                                |             |                  |
|                                                                                                    |                                                                |             |                  |
|                                                                                                    |                                                                |             |                  |
|                                                                                                    |                                                                |             |                  |
|                                                                                                    |                                                                |             |                  |
|                                                                                                    |                                                                |             |                  |
|                                                                                                    |                                                                |             |                  |
|                                                                                                    |                                                                |             |                  |
|                                                                                                    |                                                                |             |                  |
|                                                                                                    |                                                                |             |                  |
|                                                                                                    |                                                                |             |                  |

## Generar comprobante de pago

1- Al presionar "Generar comprobante de pago" se accede a la pantalla que se muestra a continuación:

| FECHA: 04/11/2021                                      |  |
|--------------------------------------------------------|--|
| Provincia de Buenos Aires Portal de Pagos REVISIÓN: 00 |  |
| PÁGINA: 8 de 41                                        |  |

| PORTAL DE FAGOS |                                                                                                    | Rol: NOTARIO 👻 🔎 MOLINA, DIEGO LEANDRO 🤮 🗸 |
|-----------------|----------------------------------------------------------------------------------------------------|--------------------------------------------|
|                 | 🛕 Inicio 🗥 Comprebantes de pago                                                                                                    |                                            |
|                 | Generar comprobante de pago                                                                                                    |                                            |
|                 | Q, base convolution.                                                                                                    |                                            |
|                 | Búsqueda de comprobantes por organismo                                                                                                    |                                            |
|                 | ARBA RPBA Agencia de Rincucatación de la  Proteciada de bunca Aires Proteciada de bunca Aires Pr    |                                            |
|                 |                                                                                                    |                                            |
|                 | Mostrando: Todos los comprobantes                                                                                                    |                                            |
|                 | Tosa catastral General compositions                                                                                                    |                                            |
|                 | Increasions Increasions Increa    |                                            |
|                 | Relicicid with cargo de table<br>Relicicid with con firme digital<br>to increase automativa de tables to accepto.                                                                                                    |                                            |
|                 | Medidia canditate web - Uko juliati<br>Medidia canditate web - Uko juliati<br>Medica canditate web pages da la Brotecia de Nanos Ares - OTI 8.119<br>Tate la opolo-Tras uso juliate 7 complete las dess que se depringen                                                                                                    |                                            |
|                 | NADSCHART WITT Seas reported?<br>Operationary Aller and Section without and one resourt "Banetan Experiment"<br>Pero servicer la republición institutá por el sector "Banetan Especiales"                                                                                                    |                                            |
|                 | Modes accident with<br>Organizations of Manipulas and accident and accident of the state state of the state of the state of t |                                            |
|                 |                                                                                                    |                                            |

2- Se cuenta con la siguiente barra de búsqueda en la que se podrá buscar por el nombre particular del comprobante.

Q Buscar comprobantes...

3- En la sección de **"Búsqueda de comprobantes por organismo"** se podrá filtrar por los comprobantes que corresponden a ARBA y al RPBA respectivamente.

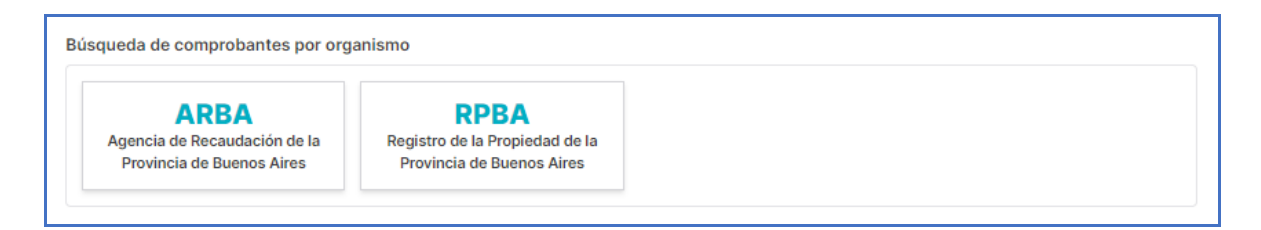

4- En la sección inferior que se encuentra a continuación, se mostrarán aquellos comprobantes que se correspondan al criterio de búsqueda introducido en la barra de búsqueda, al organismo seleccionado, o aparecerán todos en caso de no haber aplicado ningún filtro de búsqueda. Bajo el título "Mostrando", se indicarán cuáles son los comprobantes que se están visualizando en función del criterio seleccionado.

|                           | Gerencia de Informática y Telecomunicaciones | CÓDIGO: MI-GIT-PDP |
|---------------------------|----------------------------------------------|--------------------|
| Colegio de                |                                              | FECHA: 04/11/2021  |
| Provincia de Buenos Aires | Portal de Pagos                              | REVISIÓN: 00       |
|                           |                                              | PÁGINA: 9 de 41    |

| lasa catastrai                                                                                                    | Generar comprobante |
|----------------------------------------------------------------------------------------------------|---------------------|
| nscripciones                                                                                                    |                     |
| Trámites presenciales para inscripción de documentos                                                                                                  | Generar comprohente |
| Jna vez abonado se debe concurrir con el comprobante para cambiar por un timbrado en las cajas del RPBA<br>Dbtener un comprobante por oblea requerida |                     |
| Publicidad web carga de saldo                                                                                                    |                     |
| Publicidad web con firma digital                                                                                                    | Generar comprobante |
| Para incremento de saldo en la cuenta de usuario suscripto                                                                                            |                     |
| Medidas cautelares web - Uso judicial                                                                                                    |                     |
| Vedidas cautelares de juzgados de la Provincia de Buenos Aires - DTR 8/19                                                                             | Generar comprobante |
| fildar la opción "Para uso judicial" y completar los datos que se despliegan                                                                          |                     |
| Publicidad web                                                                                                    |                     |
| Drganismos y Municipios con "Tasa especial"                                                                                                    | Generar comprobante |
| Para cancelar la liquidación realizada por el sector "Trámites Especiales"                                                                            |                     |
| Medidas cautelares web                                                                                                    |                     |
| Organismos y Municipios con convenios de "Tasas sujetas a recupero" vigentes                                                                          | Generar comprobante |
| fildar la opción "Para uso judicial" y completar los datos que se despliegan                                                                          |                     |

- 5- Actualmente, se pueden generar los siguientes comprobantes de pago:
  - Tasa Catastral (FORMULARIO 752)
  - Inscripciones Trámites presenciales para inscripción de documentos (FORMULARIO A o 751)
  - Publicidad web carga de saldo Publicidad web con firma digital (FORMULARIO B o 755)
  - Medidas cautelares web Uso judicial Medidas cautelares de juzgados de la Provincia de Buenos Aires - DTR 8/19 (FORMULARIO B o 755)
  - Publicidad web Organismos y Municipios con "Tasa especial" (FORMULARIO D o 756)
  - Medidas cautelares web Organismos y Municipios con convenios de "Tasas sujetas a recupero" vigentes (FORMULARIO D o 756)

## Tasa Catastral

1. Click en "Generar comprobante":

| Tasa catastral | Generar comprobante |
|----------------|---------------------|
|----------------|---------------------|

2. Aparecen los datos precargados (se pueden modificar e incluso ingresar a otra persona):

|                                         | Gerencia de Informática y Telecomunicaciones | CÓDIGO: MI-GIT-PDP |
|-----------------------------------------|----------------------------------------------|--------------------|
| Colegio de                              |                                              | FECHA: 04/11/2021  |
| ESCRIBANOS<br>Provincia de Buenos Aires | Portal de Pagos                              | REVISIÓN: 00       |
| )                                       |                                              | PÁGINA: 10 de 41   |

| 01 COMPROBANTE<br>Datos del comprobante | 02 MODO DE PAGO<br>Selección del modo de pago |  |
|-----------------------------------------|-----------------------------------------------|--|
| Nombre*                                 |                                               |  |
| DIEGO LEANDRO                           |                                               |  |
| Apellido*                               |                                               |  |
| MOLINA                                  |                                               |  |
| CUIT/CUIL*                              |                                               |  |
| 20215358454                             |                                               |  |
| Importe*                                |                                               |  |
|                                         |                                               |  |
| El importe es requerido                 |                                               |  |

- 3. En "Importe", ingresar el monto. Click en "Siguiente".
- 4. Elegir el modo de pago entre los medios de pago habilitados y luego presionar "Confirmar y generar pago":

| COMPROBANTE<br>Datos del comprobante            | 02 MODO DE PAGO<br>Selección del modo de pago |  |  |
|-------------------------------------------------|-----------------------------------------------|--|--|
| Seleccione el medio de pago que desea utilizar: | G                                             |  |  |
| Comprobante para pago en ventanilla             |                                               |  |  |
| Cuenta Notarial (\$79.760,24)                   |                                               |  |  |
| Red Link                                        |                                               |  |  |
| Red Banelco - Pago Mis Cuentas                  |                                               |  |  |
|                                                 | PAGAR MÁS TARDE CONFIRMAR Y GENERAR PAGO      |  |  |

<u>Aclaración</u>: si el usuario no es notario, la opción "Cuenta Notarial" no aparecerá entre las opciones.

5. Aparecerá el siguiente cuadro. Presionar "Confirmar" para avanzar con la operación. Caso contrario, presionar "Cancelar" para volver a la pantalla anterior:

|                                                       | Gerencia de Informática y Telecomunicaciones | CÓDIGO: MI-GIT-PDP |
|-------------------------------------------------------|----------------------------------------------|--------------------|
| Colegio de<br>ESCRIBANOS<br>Provincia de Buenos Aires |                                              | FECHA: 04/11/2021  |
|                                                       | Portal de Pagos                              | REVISIÓN: 00       |
|                                                       |                                              | PÁGINA: 11 de 41   |
|                                                       |                                              |                    |

| Tipo de comprobante: Tasa catastral                              |            |
|------------------------------------------------------------------|------------|
| Medio de pago: Comprobante para pago en<br>Nombre: DIEGO LEANDRO | ventanilla |
| Apellido: MOLINA                                                 |            |
| CUIT/CUIL: 20-21535845-4                                         |            |
| Importe: \$100,00                                                |            |
| Desses confirmer las detes y seneres el comu                     | reheate2   |
| ¿Desea confirmar los datos y generar el comp                     | robante?   |

6. Al presionar confirmar, se genera el comprobante de pago el cual queda en estado "Creado":

|                      | Lis                                                           | sta de comprobante      | 25            |          |        |              |
|----------------------|---------------------------------------------------------------|-------------------------|---------------|----------|--------|--------------|
| Filtro Todos los con | nprobantes V                                                  |                         |               |          |        | Actualizar 🕄 |
| COMPROBANTE          | DESCRIP <mark>CIÓ</mark> N                                    | FECHA DE<br>VENCIMIENTO | FECHA DE PAGO | MONTO    | ESTADO | ACCIONES     |
| 752626031            | Comprobante de tasa por servicios catastrales nº<br>752626031 | 12-11-2021              | -             | \$100,00 | Creado | ¥ (\$)       |

En "Acciones" se podrán encontrar dos íconos: -El primero de ellos para visualizar el comprobante:

| Dirección Provincial o<br>Colegio de Escribano<br>TASA POR SERVICIOS C | de Catastro Territorial para<br>os de la Pcia. de Bs. As.<br>ATASTRALES SEGÚN LEY 10.295 | , I               | 04/11/2021 11:23 752626031    |
|------------------------------------------------------------------------|------------------------------------------------------------------------------------------|-------------------|-------------------------------|
| PARA EL CREDITO DE LA CUENT<br>BANCO DE LA PROVINCIA DE BU             | TA 42895/0<br>JENOS AIRES CTA. CORRIENTE C                                               | ASA MATRIZ LA PI  | LATA                          |
| IMPORTE A PAGAR:                                                       | \$100,00                                                                                 |                   |                               |
| Son Pesos: CIEN CON 00/100                                             | )                                                                                        |                   |                               |
| 44267                                                                  | 52000075262603111112100000                                                               | 1000000000000008  |                               |
| SELLAR AL DORSO                                                        |                                                                                          |                   | 1-PARA EL BANCO               |
|                                                                        |                                                                                          |                   |                               |
| Dirección Provincial o<br>Colegio de Escribano<br>TASA POR SERVICIOS C | de Catastro Territorial para<br>os de la Pcia. de Bs. As.<br>ATASTRALES SEGÚN LEY 10.295 |                   | 04/11/2021 11:23<br>752626031 |
| PARA EL CRÉDITO DE LA CUENT<br>BANCO DE LA PROVINCIA DE BU             | A 42895/0<br>JENOS AIRES CTA. CORRIENTE C                                                | ASA MATRIZ LA PI  | LATA                          |
| APELLIDO Y NOMBRE: MOLINA                                              | A DIEGO LEANDRO                                                                          | CUIT/CUIL: 20-215 | 35845-4                       |
| IMPORTE A PAGAR:                                                       | <b>\$100,00</b>                                                                          | Tasa Nro.: 10     | 00770000000001136             |
| El monto abonado estará dispon                                         | ible dentro de las 48/72 hs. de el                                                       | ectuado el mismo. |                               |
| SELLAR AL DORSO                                                        |                                                                                          |                   | 2-PARA EL DEPOSITANTE         |
| CORTE POR LALINEA DE PUNTOS)                                           | de Catastro Territorial para<br>is de la Pcia. de Bs. As.<br>ATASTRALES SEGÚN LEY 10.295 |                   | 04/11/2021 11:23<br>752626031 |
|                                                                        |                                                                                          |                   |                               |
| APELLIDO Y NOMBRE: MOLINA                                              | A DIEGO LEANDRO                                                                          | CUIT/CUIL: 20-215 | 35845-4                       |
|                                                                        |                                                                                          | Tasa Nro.: 10     | 00770000000001136             |
|                                                                        | \$100,00                                                                                 | Código de         | seguridad: OP0OH28H           |
| SELLAR AL DORSO                                                        |                                                                                          |                   | 3-PARA CATASTRO               |
|                                                                        |                                                                                          |                   |                               |

|                           | Gerencia de Informática y Telecomunicaciones | CÓDIGO: MI-GIT-PDP |
|---------------------------|----------------------------------------------|--------------------|
| Colegio de                |                                              | FECHA: 04/11/2021  |
| Provincia de Buenos Aires | Portal de Pagos                              | REVISIÓN: 00       |
| •                         |                                              | PÁGINA: 12 de 41   |

<u>Aclaración:</u> el comprobante posee tres cuerpos. El primero digirido al Banco, el segundo para el Depositante y un tercero para el Organismo (Catastro, en el caso del ejemplo).

Presionando el botón de "Imprimir" el mprimir que se encuentra en la parte inferior de la pantalla, se podrá imprimir el archivo, guardar como pdf, entre otras opciones.

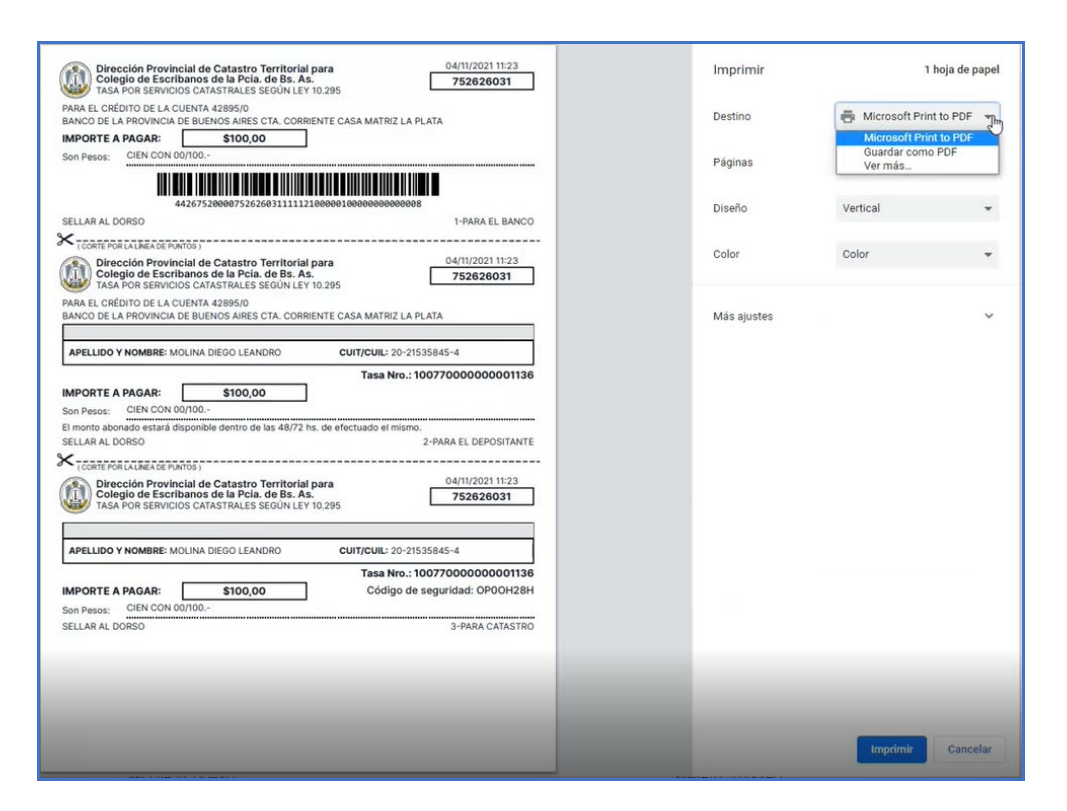

-El segundo ícono, para generar un nuevo comprobante:

| Pagar comprobante                                                                                                    |    |
|----------------------------------------------------------------------------------------------------|----|
| Comprobante de tasa por servicios catastrales nº 752626031                                                           |    |
|                                                                                                    | 0  |
| Si ya seleccionó un medio de pago previamente para este comprobante, el nuevo medio de pago no invalida el anterior. |    |
| Monto a abonar: \$100,00                                                                                             |    |
| Seleccione el medio de pago que desea utilizar:                                                                      |    |
| Comprobante para pago en ventanilla                                                                                  |    |
| Cuenta Notarial (\$79.740,24)                                                                                        |    |
| O Red Link                                                                                                    |    |
| Red Banelco - Pago Mis Cuentas                                                                                       |    |
| CONFIRMAR NUEVO MEDIO DE PA                                                                                          | 60 |
| Volver                                                                                                    |    |

|                           | Gerencia de Informática y Telecomunicaciones | CÓDIGO: MI-GIT-PDP |
|---------------------------|----------------------------------------------|--------------------|
| Colegio de                |                                              | FECHA: 04/11/2021  |
| Provincia de Buenos Aires | Portal de Pagos                              | REVISIÓN: 00       |
| C                         |                                              | PÁGINA: 13 de 41   |

Aclaración: el nuevo medio de pago generado no invalida los anteriormente creados.

En el caso del ejemplo, se selecciona "Cuenta Notarial". Luego, se presiona "Confirmar nuevo medio de pago":

|                                                                                                    | Pagar comprobante                                            |
|----------------------------------------------------------------------------------------------------|--------------------------------------------------------------|
| Comprobante de                                                                                                    | e tasa por servicios catastrales nº 752626031                |
|                                                                                                    | 0                                                            |
| Si ya seleccionó un medio de pago previamente para este                                                                                                    | comprobante, el nuevo medio de pago no invalida el anterior. |
| Monto a abonar: \$100,00<br>Seleccione el medio de pago que desea utilizar:<br>Comprobante para pago en ventanilla<br>Cuenta Notarial (\$79.740,24)<br>Red Link<br>Red Banelco - Pago Mis Cuentas | ß                                                            |
|                                                                                                    | CONFIRMAR NUEVO MEDIO DE PAGO                                |
|                                                                                                    | Volver                                                       |

Aparecerá el siguiente cartel de confirmacion. Para avanzar, click en "Confirmar". Caso contrario, click en "Cancelar" para volver a la pantalla anterior:

| <b>A</b> | Se habilitará el pago mediante Cuenta Notar<br>seleccionado. | ial para el comproba | nte       |
|----------|--------------------------------------------------------------|----------------------|-----------|
|          | ¿Desea dar de alta el medio de pago?                         |                      |           |
|          |                                                              | Cancelar             | Confirmar |

El estado del comprobante pasará a "Pago en proceso", luego a "Pago procesado pendiente de registración" y por último a "Pagado".

|                                                       | Gerencia de Informática y Telecomunicaciones | CÓDIGO: MI-GIT-PDP |
|-------------------------------------------------------|----------------------------------------------|--------------------|
| Colegio de<br>ESCRIBANOS<br>Provincia de Buenos Aires | Portal de Pagos                              | FECHA: 04/11/2021  |
|                                                       |                                              | REVISIÓN: 00       |
|                                                       |                                              | PÁGINA: 14 de 41   |

## Inscripciones - Trámites presenciales para inscripción de documentos (Formulario A)

1. Click en "Generar comprobante":

| Inscripciones<br>Trámites presenciales para inscripción de documentos<br>Una vez abonado se debe concurrir con el comprobante para cambiar por un timbrado en las cajas del RPBA<br>Obtener un comprobante por oblea requerida | Generar comprobante |
|----------------------------------------------------------------------------------------------------|---------------------|
|----------------------------------------------------------------------------------------------------|---------------------|

2. Aparecerán los datos precargados (los campos con "\*" no son obligatorios):

| 01 COMPROBANTE<br>Datos del comprobante | 02 MODO DE PAGO<br>Selección del modo de pago |
|-----------------------------------------|-----------------------------------------------|
| Nombre*                                 |                                               |
| DIEGO LEANDRO                           |                                               |
| Apellido*                               |                                               |
| MOLINA                                  |                                               |
| CUIT/CUIL*<br>20215358454               |                                               |
| Matrícula<br>4444<br>Importe*           |                                               |
| 10                                      |                                               |
| Observaciones                           |                                               |
| SIN OBSERVACIONES                       |                                               |

- 3. En "Importe", ingresar el monto. Click en "Siguiente".
- 4. Elegir el modo de pago entre los medios de pago habilitados y luego presionar "Confirmar y generar pago":

|                           | Gerencia de Informática y Telecomunicaciones | CÓDIGO: MI-GIT-PDP |
|---------------------------|----------------------------------------------|--------------------|
| Colegio de                |                                              | FECHA: 04/11/2021  |
| Provincia de Buenos Aires | Portal de Pagos                              | REVISIÓN: 00       |
|                           |                                              | PÁGINA: 15 de 41   |

| ados, publicidad.                        |
|------------------------------------------|
| MODO DE PAGO                             |
| 02 Selección del modo de pago            |
| 0                                        |
|                                          |
|                                          |
|                                          |
|                                          |
| PAGAR MÁS TARDE CONFIRMAR Y GENERAR PAGO |
| Volver                                   |
|                                          |

<u>Aclaración:</u> en caso de abonar con cuenta notarial y no disponer de saldo suficiente, la linea quedará en rojo y no se podrá seleccionar. Para continuar, se deberá cargar saldo en la cuenta o bien elegir otro medio de pago:

| ites presenciales, generan oblea. Para inscripción de escribano                                                                                                    | s y/o abogados, publicidad.                   |
|----------------------------------------------------------------------------------------------------|-----------------------------------------------|
| COMPROBANTE<br>Datos del comprobante                                                                                                    | 02 MODO DE PAGO<br>Selección del modo de pago |
| Seleccione el medio de pago que desea utilizar:<br>Comprobante para pago en ventanilla<br>Cuenta Notarial (\$79.760,24)<br>Red Link<br>Red Banelco - Pago Mis Cuentas | 0                                             |
|                                                                                                    | PAGAR MÁS TARDE CONFIRMAR Y GENERAR PAGO      |

5. Aparecerá el siguiente cuadro. Presionar "Confirmar" para avanzar con la operación. Caso contrario, presionar "Cancelar" para volver a la pantalla anterior:

| OF Pre   |                                                                                                    | Gerencia de Informática y Telecomunicaciones | CÓDIGO: MI-GIT-PDP |  |
|----------|----------------------------------------------------------------------------------------------------|----------------------------------------------|--------------------|--|
|          | Colegio de<br>ESCRIBANOS<br>Provincia de Buenos Aires                                                                                                |                                              | FECHA: 04/11/2021  |  |
|          |                                                                                                    | Portal de Pagos                              | REVISIÓN: 00       |  |
| THEROP   |                                                                                                    |                                              | PÁGINA: 16 de 41   |  |
| <b>A</b> | Se generará un comprol<br>Tipo de comprobante: For<br>Medio de pago: Cuenta N<br>Nombre: DIEGO LEANDRO<br>Apellido: MOLINA<br>CUIT/CUIL: 20-21535845 | mulario A                                    |                    |  |

6. Al presionar confirmar, se genera el comprobante de pago que, por el medio de pago seleccionado (cuenta notarial), quedará en estado "Pago en proceso" (es decir, se ha generado el comprobante pero aún no se ha descontado el saldo de la cuenta notarial):

Cancelar

Confirma

|                      |                                                | Cor                     | nprobantes      | de pago |                 |              |
|----------------------|------------------------------------------------|-------------------------|-----------------|---------|-----------------|--------------|
|                      |                                                |                         | Lista de compro | bantes  |                 |              |
| Filtro Todos los con | mprobantes 🗸                                   |                         |                 |         |                 | Actualizar G |
| COMPROBANTE          | DESCRIPCIÓN                                    | FECHA DE<br>VENCIMIENTO | FECHA DE PAGO   | MONTO   | ESTADO          | ACCIONES     |
| 75190766             | Comprobante de tasa<br>registral inscripción n | 12-11-2021              |                 | \$10,00 | Pago en proceso |              |

 Al presionar "Actualizar", el estado cambia a "Pago procesado pendiente de registración" (es decir, se ha descontado el saldo de la cuenta notarial pero esta pendiente la registracion contable):

|                     |                                                | Co                      | mprobantes      | de pag  | 0                                        |              |
|---------------------|------------------------------------------------|-------------------------|-----------------|---------|------------------------------------------|--------------|
|                     |                                                |                         | Lista de compro | bantes  |                                          |              |
| Filtro Todos los co | mprobantes v                                   |                         |                 |         |                                          | Actualizar 🕄 |
| COMPROBANTE         | DESCRIPCIÓN                                    | FECHA DE<br>VENCIMIENTO | FECHA DE PAGO   | MONTO   | ESTADO                                   | ACCIONES     |
| 75190766            | Comprobante de tasa<br>registral inscripción n | 12-11-2021              |                 | \$10,00 | Pago procesado pendiente de registracion | Ē            |

<u>Aclaración</u>: si en esta instancia se consultan los movimientos desde el Gestor de Cuenta Notarial, se podrá visualizar comprobante de la transacción recientemente pagada:

|                           | Gerencia de Informática y Telecomunicaciones | CÓDIGO: MI-GIT-PDP |
|---------------------------|----------------------------------------------|--------------------|
| Colegio de                |                                              | FECHA: 04/11/2021  |
| Provincia de Buenos Aires | Portal de Pagos                              | REVISIÓN: 00       |
|                           |                                              | PÁGINA: 17 de 41   |

| GESTOR DE CUENTA NOTARIAL |          |              |               |                          |                                                         | Rol: NOTARIO 🗸 |
|---------------------------|----------|--------------|---------------|--------------------------|---------------------------------------------------------|----------------|
|                           | 🔓 Inicio | Cargar saldo | Movimientos   | <b>∂</b> Transferencias  | Pagos                                                   |                |
|                           |          |              |               |                          | Inicio                                                  |                |
|                           |          |              |               | <b>\$79</b><br>Uit. actu | Saldo actual<br>.750,24 ③<br>alización 04/11/2021 11:30 |                |
|                           |          |              |               | Últim                    | os movimientos                                          |                |
|                           | FECHA    |              | DETALLE       |                          |                                                         | MONTO          |
|                           | 04-11-2  | 021          | PAGO COMPROBA | ANTE Nº 75190765 NRO. 25 | 5154                                                    | \$-10,00       |

8. Presionar "Actualizar" nuevamente. El estado cambia a "Pagado":

|                     |                                                | Coi                     | mprobantes       | de pago |        |              |
|---------------------|------------------------------------------------|-------------------------|------------------|---------|--------|--------------|
|                     |                                                |                         | Lista de comprol | bantes  |        |              |
| Filtro Todos los co | mprobantes v                                   |                         |                  |         |        | Actualizar G |
| COMPROBANTE         | DESCRIPCIÓN                                    | FECHA DE<br>VENCIMIENTO | FECHA DE PAGO    | MONTO   | ESTADO | ACCIONES     |
| 75190766            | Comprobante de tasa<br>registral inscripción n | 12-11-2021              | 04-11-2021 11:37 | \$10,00 | Pagado | iii Iii      |

9. En "Acciones" se podrán encontrar dos íconos:

- El primero de ellos, para visualizar el comprobante:

|                                         | Gerencia de Informática y Telecomunicaciones | CÓDIGO: MI-GIT-PDP |
|-----------------------------------------|----------------------------------------------|--------------------|
| Colegio de                              |                                              | FECHA: 04/11/2021  |
| ESCRIBANOS<br>Provincia de Buenos Aires | Portal de Pagos                              | REVISIÓN: 00       |
|                                         |                                              | PÁGINA: 18 de 41   |
|                                         |                                              |                    |
|                                         | Ver comprobante                              |                    |
|                                         | Comprobante nro. 75190766                    |                    |
| Dirección Provincial del Re             | egistro de la Propiedad 04/11/2021 1         | 1:37               |

| BANCO DE LA PR  | OVINCIA DE BUENOS AIRES CTA.                                 | CORRIENTE CASA MATRIZ LA PLATA                     |                  |
|-----------------|--------------------------------------------------------------|----------------------------------------------------|------------------|
| IMPORTE A PAG   | GAR: \$10,00                                                 |                                                    |                  |
| Son Pesos: DI   | Z CON 00/100                                                 |                                                    |                  |
|                 |                                                              |                                                    | 1                |
|                 |                                                              |                                                    | I                |
|                 | 44267510000075190                                            | 76611112100000010000000000004                      |                  |
| SELLAR AL DORS  | 0                                                            |                                                    | 1-PARA EL BANCO  |
|                 | LÍNEA DE PUNTOS )                                            |                                                    |                  |
| Direcció        | n Provincial del Registro de la                              | Propiedad                                          | 04/11/2021 11:37 |
| TASA POR        | egio de Escribanos de la Pcia<br>SERVICIO DE REGISTRACION SE | a. de Bs. As.<br>GÚN LEY 10.295. Modificada por la | 75190766         |
| ley 13.613      | , IMPOSITIVA 2007                                            |                                                    |                  |
| PARA EL CRÉDITO | DE LA CUENTA 42895/0                                         |                                                    |                  |
| BANCO DE LA PR  | OVINCIA DE BUENOS AIRES CTA.                                 | CORRIENTE CASA MATRIZ LA PLATA                     |                  |
|                 |                                                              |                                                    |                  |
| ADELLIDO V NO   | MBRE: MOLINA DIEGO LEANDRO                                   | CUIT/CUIL: 20-21535                                | 845-4            |
|                 | MBRE: MOLINA DIEGO LEANDRO                                   | CUIT/CUIL: 20-21535                                | 845-4            |

-El segundo, para visualizar el recibo de pago:

| 766        |  |
|------------|--|
|            |  |
|            |  |
|            |  |
|            |  |
| Form       |  |
|            |  |
|            |  |
|            |  |
| ISTI 25155 |  |
|            |  |
|            |  |

|                           | Gerencia de Informática y Telecomunicaciones | CÓDIGO: MI-GIT-PDP |
|---------------------------|----------------------------------------------|--------------------|
| Colegio de                |                                              | FECHA: 04/11/2021  |
| Provincia de Buenos Aires | Portal de Pagos                              | REVISIÓN: 00       |
|                           |                                              | PÁGINA: 19 de 41   |

## Publicidad web carga de saldo - Publicidad web con firma digital (Formulario B)

1. Click en "Generar comprobante":

| Publicidad web carga de saldo<br>Publicidad web con firma digital<br>Para incremento de saldo en la cuenta de usuario suscripto | Generar comprobante |
|----------------------------------------------------------------------------------------------------|---------------------|
|----------------------------------------------------------------------------------------------------|---------------------|

2. Aparecerán los datos precargados:

| nites web no presenciales, ger          | neran timbrado sin oblea. Para incre | mento de saldo en la cuenta de crédito del RPI | BA. |
|-----------------------------------------|--------------------------------------|------------------------------------------------|-----|
| 01 COMPROBANTE<br>Datos del comprobante |                                      | 02 MODO DE PAGO<br>Selección del modo de pag   | 10  |
| Nombre*                                 | Apellido*                            |                                                |     |
| DIEGO LEANDRO                           | MOLINA                               |                                                |     |
| CUIT/CUIL*                              |                                      |                                                |     |
| 20215358454                             |                                      |                                                |     |
|                                         |                                      |                                                |     |
| Importe*                                |                                      |                                                |     |
|                                         |                                      |                                                |     |
| Observaciones                           |                                      |                                                |     |
|                                         | I                                    |                                                |     |
|                                         |                                      |                                                |     |
|                                         |                                      |                                                |     |

3. En "Importe", ingresar el monto. Click en "Siguiente".

<u>Aclaración</u>: los campos que no presentan un "\*", no son obligatorios (esto también aplica a la casilla de verificación "Para uso judicial").

4. Elegir el modo de pago entre los medios de pago habilitados y luego "Confirmar y generar pago":

| (                         | Gerencia de Informática y Telecomunicaciones | CÓDIGO: MI-GIT-PDP |
|---------------------------|----------------------------------------------|--------------------|
| Colegio de                |                                              | FECHA: 04/11/2021  |
| Provincia de Buenos Aires | Portal de Pagos                              | REVISIÓN: 00       |
| )                         |                                              | PÁGINA: 20 de 41   |

| Generar                                                                                                 | comprobante de pago                              |
|----------------------------------------------------------------------------------------------------|--------------------------------------------------|
| Formulario B<br>Trámites web no presenciales, generan timbrado sin oblea. Para incre                    | mento de saldo en la cuenta de crédito del RPBA. |
| COMPROBANTE<br>Datos del comprobante                                                                    | 02 MODO DE PAGO<br>Selección del modo de pago    |
| Seleccione el medio de pago que desea utilizar: <ul> <li>Comprobante para pago en ventanilla</li> </ul> | Ayuda<br>Ayuda                                   |
| Cuenta Notarial (\$79.740,24)  Red Link                                                                 |                                                  |
| Red Banelco - Pago Mis Cuentas                                                                          | PAGAR MÁS TARDE CONFIRMAR Y GENERAR PAGO         |
|                                                                                                    | Volver                                           |

<u>Aclaración:</u> presionando el boton "Ayuda" podra encontrar los pasos para adherir el servicio al homebanking:

| • =B Banelco:                                                            |  |
|--------------------------------------------------------------------------|--|
| Seleccione el Rubro "Clubes y Asociaciones"                              |  |
| Seleccione el Ente "Col Escrib Conv Fondos"                              |  |
| En el campo "Código Pagar" introduzca su Código de Pago Electrónico      |  |
| • LINK Red Link:                                                         |  |
| Seleccione el Rubro "Asociaciones y Clubes"                              |  |
| Seleccione el Ente "Colegio de Escribanos Pcia.Bs.As-tasas Reg. y Cat."  |  |
| En el campo "Código Link Pagos" introduzca su Código de Pago Electrónico |  |
| • Su Código de Pago Electrónico es: 1313611822758500044 Copiar 🔮         |  |
|                                                                          |  |

5. Aparecerá el siguiente cuadro. Presionar "Confirmar" para avanzar con la operación. Caso contrario, presionar "Cancelar" para volver a la pantalla anterior:

|                                         | Gerencia de Informática y Telecomunicaciones | CÓDIGO: MI-GIT-PDP |
|-----------------------------------------|----------------------------------------------|--------------------|
| Colegio de                              |                                              | FECHA: 04/11/2021  |
| ESCRIBANOS<br>Provincia de Buenos Aires | Portal de Pagos                              | REVISIÓN: 00       |
|                                         |                                              | PÁGINA: 21 de 41   |

| Tipo de comprobante: Formulario B           |           |
|---------------------------------------------|-----------|
| Medio de pago: Red Link                     |           |
| Nombre: DIEGO LEANDRO                       |           |
| Apellido: MOLINA                            |           |
| CUIT/CUIL: 20-21535845-4                    |           |
| Importe: \$10,00                            |           |
| Observaciones: SIN OBSERVACIONES            |           |
| Desea confirmar los datos y generar el comp | probante? |
|                                             |           |

6. Al presionar confirmar, se genera el comprobante de pago el cual queda en estado "Creado":

| Comprobantes de pago |                                                |                         |                 |         |        |              |
|----------------------|------------------------------------------------|-------------------------|-----------------|---------|--------|--------------|
|                      |                                                |                         | Lista de compro | bantes  |        |              |
| Filtro Todos los con | mprobantes ~                                   |                         |                 |         |        | Actualizar G |
| COMPROBANTE          | DESCRIPCIÓN                                    | FECHA DE<br>VENCIMIENTO | FECHA DE PAGO   | MONTO   | ESTADO | ACCIONES     |
| 755626032            | Comprobante de tasa<br>registral publicidad nº | 12-11-2021              |                 | \$10,00 | Creado | <u> (</u> )  |

7. Al presionar "Actualizar", el estado cambia a "Publicado" (el comprobante se ecuentra disponible para pagar en Red Link):

|                     | Comprobantes de pago                        |                         |            |       |         |           |              |
|---------------------|---------------------------------------------|-------------------------|------------|-------|---------|-----------|--------------|
|                     |                                             |                         | Lista de c | ompro | bantes  |           |              |
| Filtro Todos los co | mprobantes v                                |                         |            |       |         |           | Actualizar G |
| COMPROBANTE         | DESCRIPCIÓN                                 | FECHA DE<br>VENCIMIENTO | FECHA DE F | PAGO  | MONTO   | ESTADO    | ACCIONES     |
| 755626032           | Comprobante de tasa registral publicidad nº | 12-11-2021              | - 4        |       | \$10,00 | Publicado | 8            |

8. Para visualizar el comprobante, en "Acciones" presionar el primer icono:

|                           | Gerencia de Informática y Telecomunicaciones | CÓDIGO: MI-GIT-PDP |
|---------------------------|----------------------------------------------|--------------------|
| Colegio de                |                                              | FECHA: 04/11/2021  |
| Provincia de Buenos Aires | Portal de Pagos                              | REVISIÓN: 00       |
| $\mathbf{C}$              |                                              | PÁGINA: 22 de 41   |
|                           |                                              |                    |

| Comprobante nro. 7556                                                                                                    | 26032                                |
|----------------------------------------------------------------------------------------------------|--------------------------------------|
| Dirección Provincial del Registro de la Propiedad<br>para Colegio de Escribanos de la Pcia. de Bs. As.<br>TASA POR SERVICIOS REGISTRALES SEGÚN LEY 10.295 | 04/11/2021 11:47 <b>755626032</b>    |
| ARA EL CRÉDITO DE LA CUENTA 42895/0<br>SANCO DE LA PROVINCIA DE BUENOS AIRES CTA. CORRIENTE CASA                                                          | MATRIZ LA PLATA                      |
| MPORTE A PAGAR: \$10,00                                                                                                    |                                      |
| Son Pesos: DIEZ CON 00/100                                                                                                    |                                      |
| 442675500007556260321111210000001                                                                                                    | U000000000003                        |
| SELLAR AL DORSO                                                                                                    | 1-PARA EL BANCO                      |
| CORTE POR LA LÍNEA DE PUNTOS )                                                                                                    |                                      |
| Dirección Provincial del Registro de la Propiedad<br>para Colegio de Escribanos de la Pcia. de Bs. As.<br>TASA POR SERVICIOS REGISTRALES SEGÚN LEY 10.295 | 04/11/2021 11:47<br><b>755626032</b> |
| Código de p                                                                                                    | ago electrónico: 1313611822758500044 |
| PARA EL CRÉDITO DE LA CUENTA 42895/0                                                                                                    |                                      |
| SANCO DE LA PROVINCIA DE BOENOS AIRES CTA. CORRIENTE CASA                                                                                                 | MATRIZ LA PLATA                      |
| APELLIDO Y NOMBRE: MOLINA DIEGO LEANDRO CO<br>OBSERVACIONES: SIN OBSERVACIONES                                                                            | UIT/CUIL: 20-21535845-4              |
|                                                                                                    | Timbrado Nro.: 100760000000001137    |
|                                                                                                    |                                      |
|                                                                                                    |                                      |

<u>Aclaración:</u> como esta boleta se encuentra publicada en Red Link, aparecerá dentro del comprobante el código de pago electrónico.

9. El estado cambiara a "Pagado" una vez que el comprobante haya sido abonado a través del homebanking. Para visualizar el estado, se deberá presionar "Actualizar" nuevamente.

|                     |                                             | Cor                     | mprobantes      | de pago |        |              |
|---------------------|---------------------------------------------|-------------------------|-----------------|---------|--------|--------------|
|                     |                                             |                         | Lista de compro | bantes  |        |              |
| Filtro Todos los co | mprobantes v                                |                         |                 |         |        | Actualizar 🕄 |
| COMPROBANTE         | DESCRIPCIÓN                                 | FECHA DE<br>VENCIMIENTO | FECHA DE PAGO   | ΜΟΝΤΟ   | ESTADO | ACCIONES     |
| 755626032           | Comprobante de tasa registral publicidad nº | 12-11-2021              | с.<br>С         | \$10,00 | Pagado | ¥ (\$)       |

Medidas cautelares web - Uso judicial - Medidas cautelares de juzgados de la Provincia de Buenos Aires - DTR 8/19 (Formulario B)

1. Click en "Generar comprobante":

|                                         | Gerencia de Informática y Telecomunicaciones | CÓDIGO: MI-GIT-PDP |
|-----------------------------------------|----------------------------------------------|--------------------|
| Colegio de                              |                                              | FECHA: 04/11/2021  |
| ESCRIBANOS<br>Provincia de Buenos Aires | Portal de Pagos                              | REVISIÓN: 00       |
|                                         |                                              | PÁGINA: 23 de 41   |

| Aedidas cautelares web                                                       |                     |
|------------------------------------------------------------------------------|---------------------|
| Organismos y Municipios con convenios de "Tasas sujetas a recupero" vigentes | Generar comprobante |
| ildar la opción "Para uso iudicial" y completar los datos que se despliegan  |                     |

## 2. Aparecen los datos precargados:

|                                               | Generar c                           | omprobante de pago                                                         |
|-----------------------------------------------|-------------------------------------|----------------------------------------------------------------------------|
| rmulario D<br>mites web no presenciales, gene | ran timbrado sin oblea. Para increm | ento de saldo en la cuenta de crédito del RPBA, para convenios especiales. |
| 01 COMPROBANTE<br>Datos del comprobante       |                                     | 02 MODO DE PAGO<br>Selección del modo de pago                              |
| Nombre*                                       | Apellido*                           |                                                                            |
| DIEGO LEANDRO                                 | MOLINA                              |                                                                            |
| CUIT/CUIL*<br>20215358454                     |                                     |                                                                            |
| Organismo                                     |                                     |                                                                            |
| Seleccione de la lista                        | ×                                   |                                                                            |
| Importe*                                      |                                     |                                                                            |
| El importe es requerido                       |                                     |                                                                            |
| Para uso judicial                             |                                     |                                                                            |
|                                               |                                     | SIGUIENTE                                                                  |

3. En "Importe", ingresar el monto.

<u>Aclaración</u>: los campos que no presentan un "\*", no son obligatorios (aplica este comentario para la barra selectora de Organismo y para la casilla de verificación "Para uso judicial").

En caso de tildar la opción "Para uso judicial" deberán completar los siguientes datos comenzando por el campo "Radicación":

|                                         | Gerencia de Informática y Telecomunicaciones | CÓDIGO: MI-GIT-PDP |
|-----------------------------------------|----------------------------------------------|--------------------|
| Colegio de                              |                                              | FECHA: 04/11/2021  |
| ESCRIBANOS<br>Provincia de Buenos Aires | Portal de Pagos                              | REVISIÓN: 00       |
| )                                       |                                              | PÁGINA: 24 de 41   |

| Radicación*                           | Número de radicación            |  |
|---------------------------------------|---------------------------------|--|
| Seleccione de la lista                |                                 |  |
| La radicación es requerida            |                                 |  |
| Fuero*                                | Partido                         |  |
| Seleccione de la lista                | Seleccione de la lista ~        |  |
| El fuero es requerido                 |                                 |  |
| Departamento judicial*                | Causa nro.*                     |  |
| Seleccione de la lista                |                                 |  |
| El departamento judicial es requerido | El número de causa es requerido |  |
| Autos                                 |                                 |  |
|                                       |                                 |  |
|                                       |                                 |  |

Completados todos los campos requeridos, click en "Siguiente":

| DIEGO LEANDRO          | MOLINA                   |  |            |
|------------------------|--------------------------|--|------------|
| CUIT/CUIL*             |                          |  |            |
| 20215358454            |                          |  |            |
| Organismo              |                          |  |            |
| Camuzzi Gas Pampeano 🗸 |                          |  |            |
| Importe*               |                          |  |            |
| 10                     |                          |  |            |
|                        |                          |  |            |
| Para uso judicial      |                          |  |            |
|                        |                          |  |            |
| CAMARA                 | Numero de radicación     |  |            |
|                        |                          |  |            |
| Fuero*                 | Partido                  |  |            |
| CIVIL Y COMERCIAL      | Seleccione de la lista ~ |  |            |
| Departamento iudicial* | Causa nro.*              |  |            |
| SAN ISIDRO V           | 1245                     |  |            |
| Autos                  |                          |  |            |
| CARATULA DE LA CAUSA   |                          |  |            |
|                        | 6                        |  |            |
|                        |                          |  |            |
|                        |                          |  | SIGUENTE   |
|                        |                          |  | SIGUIEINTE |

4. Elegir el modo de pago entre los medios de pago habilitados y luego presionar "Confirmar y generar pago":

|                           | Gerencia de Informática y Telecomunicaciones | CÓDIGO: MI-GIT-PDP |
|---------------------------|----------------------------------------------|--------------------|
| Colegio de                |                                              | FECHA: 04/11/2021  |
| Provincia de Buenos Aires | Portal de Pagos                              | REVISIÓN: 00       |
|                           |                                              | PÁGINA: 25 de 41   |
|                           |                                              | L                  |

| Gener                                                                    | ar comprobante de pago                                                             |
|--------------------------------------------------------------------------|------------------------------------------------------------------------------------|
| mulario D<br>nites web no presenciales, generan timbrado sin oblea. Para | a incremento de saldo en la cuenta de crédito del RPBA, para convenios especiales. |
| COMPROBANTE<br>Datos del comprobante                                     | 02 MODO DE PAGO<br>Selección del modo de pago                                      |
| Seleccione el medio de pago que desea utilizar:                          | 0                                                                                  |
| Red Link<br>Red Banelco - Pago Mis Cuentas                               | PAGAR MÁS TARDE CONFIRMAR Y GENERAR PAGO                                           |
|                                                                          | Volver                                                                             |

<u>Aclaración:</u> presionando el boton "Ayuda" podrá encontrar los pasos para adherir el servicio al homebanking:

| Banelco:                                                                 |        |
|--------------------------------------------------------------------------|--------|
|                                                                          |        |
| Seleccione el Rubro "Clubes y Asociaciones"                              |        |
| Seleccione el Ente "Col Escrib Conv Fondos"                              |        |
| En el campo "Código Pagar" introduzca su Código de Pago Electrónico      |        |
| • CIN Red Link:                                                          |        |
| Seleccione el Rubro "Asociaciones y Clubes"                              |        |
| Seleccione el Ente "Colegio ESCRIBANOS CONV LEY 10295"                   |        |
| En el campo "Código Link Pagos" introduzca su Código de Pago Electrónico |        |
| Su Código de Pago Electrónico es: 1313611822758500044 Copiar 🕃           |        |
|                                                                          | Cerrar |

5. Aparecerá el siguiente cuadro. Presionar "Confirmar" para avanzar con la operación. Caso contrario, presionar "Cancelar" para volver a la pantalla anterior:

| UP Pro-                   | Gerencia de Informática y Telecomunicaciones | CÓDIGO: MI-GIT-PDP                |  |
|---------------------------|----------------------------------------------|-----------------------------------|--|
| Colegio de                |                                              | FECHA: 04/11/2021<br>REVISIÓN: 00 |  |
| Provincia de Buenos Aires | Portal de Pagos                              |                                   |  |
| VI DE WIT                 |                                              | PÁGINA: 26 de 41                  |  |
|                           |                                              |                                   |  |
| Se generará un compre     | bbante con los siguientes datos:             |                                   |  |
| Tipo de comprobante: Fo   | ormulario D                                  |                                   |  |
| Medio de pago: Red Ban    | elco - Pago Mis Cuentas                      |                                   |  |
| Nombre: DIEGO LEANDR      | 0                                            |                                   |  |
| Apellido: MOLINA          |                                              |                                   |  |
| CUIT/CUIL: 20-21535845    | 5-4                                          |                                   |  |
| Organismo: Camuzzi Gas    | Pampeano                                     |                                   |  |
| Importe: \$10,00          |                                              |                                   |  |
| Radicación: CAMARA        |                                              |                                   |  |
| Número de radicación: 1   |                                              |                                   |  |
| Fuero: CIVIL Y COMERCI    | AL                                           |                                   |  |
| Partido: -                |                                              |                                   |  |
|                           |                                              |                                   |  |
| Causa nro.: 1245          |                                              |                                   |  |

6. Al presionar confirmar, se genera el comprobante el cual queda en estado "Creado":

|                      | Comprobantes de pago                        |                         |                 |         |        |              |
|----------------------|---------------------------------------------|-------------------------|-----------------|---------|--------|--------------|
|                      |                                             |                         | Lista de compro | bantes  |        |              |
| Filtro Todos los con | mprobantes v                                |                         |                 |         |        | Actualizar 🕄 |
| COMPROBANTE          | DESCRIPCIÓN                                 | FECHA DE<br>VENCIMIENTO | FECHA DE PAGO   | MONTO   | ESTADO | ACCIONES     |
| 756626033            | Comprobante de tasa registral publicidad nº | 12-11-2021              | -               | \$10,00 | Creado | ¥ (\$)       |

7. Al presionar "Actualizar", el estado cambia a "Publicado" (el comprobante se encuentra disponible para pagar en Red Banelco):

|                      | Comprobantes de pago                        |                         |                 |         |           |              |
|----------------------|---------------------------------------------|-------------------------|-----------------|---------|-----------|--------------|
|                      |                                             |                         | Lista de compro | bantes  |           |              |
| Filtro Todos los con | mprobantes ~                                |                         |                 |         |           | Actualizar Ġ |
| COMPROBANTE          | DESCRIPCIÓN                                 | FECHA DE<br>VENCIMIENTO | FECHA DE PAGO   | MONTO   | ESTADO    | ACCIONES     |
| 756626033            | Comprobante de tasa registral publicidad nº | 12-11-2021              | ÷               | \$10,00 | Publicado | (The S       |

8. Para visualizar el comprobante, en "Acciones" presionar el primer icono:

|                                         | Gerencia de Informática y Telecomunicaciones | CÓDIGO: MI-GIT-PDP |
|-----------------------------------------|----------------------------------------------|--------------------|
| Colegio de                              |                                              | FECHA: 04/11/2021  |
| ESCRIBANOS<br>Provincia de Buenos Aires | Portal de Pagos                              | REVISIÓN: 00       |
|                                         |                                              | PÁGINA: 27 de 41   |

| Ver comp                                                                                                    | orobante                                                                                                    |
|----------------------------------------------------------------------------------------------------|----------------------------------------------------------------------------------------------------|
| Comprobante nr                                                                                                    | o. 756626033                                                                                                 |
| Dirección Provincial del Registro de la Propie<br>para Colegio de Escribanos de la Pcia. de Bs.<br>TASA POR SERVICIOS REGISTRALES PARA USO WEI<br>PARA EL CRÈDITO DE LA CUENTA 51420-6<br>BANCO DE LA PROVINCIA DE BUENOS AIRES CTA. CORRIEI | cdad         04/11/2021 11:55           As.         756626033           B SEGÙN LEY 10.295         756626033 |
| IMPORTE A PAGAR: \$10,00                                                                                                    |                                                                                                    |
| Son Pesos: DIEZ CON 00/100                                                                                                    |                                                                                                    |
| 447575600007566260331111                                                                                                    | 21000001000000000002                                                                                         |
| SELLAR AL DORSO                                                                                                    | 1-PARA EL BANCO                                                                                              |
| CORTE POR LA LÍNEA DE PUNTOS )                                                                                                    |                                                                                                    |
| Dirección Provincial del Registro de la Propie<br>para Colegio de Escribanos de la Pcia. de Bs.<br>TASA POR SERVICIOS REGISTRALES PARA USO WEI                                                                                               | dad         04/11/2021 11:55           As.         756626033           B SEGÙN LEY 10.295         756626033  |
| Có                                                                                                    | digo de pago electrónico: 1313611822758500044                                                                |
| PARA EL CRÈDITO DE LA CUENTA 51420-6                                                                                                    |                                                                                                    |
| BANGO DE LA PROVINCIA DE BOENOS AIRES CIA. CORRIEI                                                                                                    |                                                                                                    |
| APELLIDO Y NOMBRE: MOLINA DIEGO LEANDRO<br>ORGANISMO: Camuzzi Gas Pampeano                                                                                                    | CUIT/CUIL: 20-21535845-4                                                                                     |
| AUTOS: CARATULA DE LA CAUSA                                                                                                    | CAUSA Nº: 1245                                                                                               |

<u>Aclaración:</u> como esta boleta se encuentra publicada en Red Banelco, aparecerá dentro del comprobante el código de pago electrónico.

9. El estado cambiara a "Pagado" una vez que el comprobante haya sido abonado el a través del homebanking. Para visualizar el estado, se deberá presionar "Actualizar" nuevamente.

|                      |                                                | Cor                     | nprobantes      | de pago |        |              |
|----------------------|------------------------------------------------|-------------------------|-----------------|---------|--------|--------------|
|                      |                                                |                         | Lista de compro | bantes  |        |              |
| Filtro Todos los cor | mprobantes ~                                   |                         |                 |         |        | Actualizar G |
| COMPROBANTE          | DESCRIPCIÓN                                    | FECHA DE<br>VENCIMIENTO | FECHA DE PAGO   | MONTO   | ESTADO | ACCIONES     |
| 756626033            | Comprobante de tasa<br>registral publicidad nº | 12-11-2021              | (*)             | \$10,00 | Pagado | 8            |

| Colegio de<br>ESCRIBANOS<br>Provincia de Buenos Aires | Gerencia de Informática y Telecomunicaciones | CÓDIGO: MI-GIT-PDP |
|-------------------------------------------------------|----------------------------------------------|--------------------|
|                                                       |                                              | FECHA: 04/11/2021  |
|                                                       | Portal de Pagos                              | REVISIÓN: 00       |
| )                                                     |                                              | PÁGINA: 28 de 41   |

## Publicidad web - Organismos y Municipios con "Tasa especial" (FORMULARIO D)

1. Click en "Generar comprobante":

| Publicidad web<br>Organismos y Municipios con "Tasa especial"<br>Para cancelar la liquidación realizada por el sector "Trámites Especiales" | Generar comprobante |
|----------------------------------------------------------------------------------------------------|---------------------|
|----------------------------------------------------------------------------------------------------|---------------------|

2. Aparecerán los datos precargados (los campos con "\*" no son obligatorios):

| Formulario D<br>Írámites web no presenciales, generan tir | nbrado sin oblea. Para incremento de s | aldo en la cuenta de crédito del RPBA, para convenios especiales. |
|-----------------------------------------------------------|----------------------------------------|-------------------------------------------------------------------|
| 01 COMPROBANTE<br>Datos del comprobante                   |                                        | 02 MODO DE PAGO<br>Selección del modo de pago                     |
| Nombre*<br>DIEGO LEANDRO                                  | Apellido*<br>MOLINA                    |                                                                   |
| CUIT/CUIL*<br>20215358454                                 |                                        |                                                                   |
| Organismo<br>Seleccione de la lista v                     |                                        |                                                                   |
| Importe*                                                  |                                        |                                                                   |
| Para uso judicial                                         |                                        |                                                                   |
|                                                           |                                        | SIGUIENTE                                                         |

- 3. En "Organismo" seleccionar el organismo que corresponda del menú desplegable (no obligatorio).
- 4. En "Importe", ingresar el monto. Click en "Siguiente".
- 5. En caso de que sea de uso judicial, tildar "Para uso judicial". Se desplegará el siguiente formulario en el que se deberá indicar: Radicación, Número de Radicación, Fuero, Partido, Departamento judicial, Causa nro. y Autos. Se mostrarán en pantalla aquellos campos requeridos en función de las opciones elegidas.

| Colegio de<br>ESCRIBANOS<br>Provincia de Buenos Aires | Gerencia de Informática y Telecomunicaciones | CÓDIGO: MI-GIT-PDP |
|-------------------------------------------------------|----------------------------------------------|--------------------|
|                                                       |                                              | FECHA: 04/11/2021  |
|                                                       | Portal de Pagos                              | REVISIÓN: 00       |
|                                                       |                                              | PÁGINA: 29 de 41   |

| Padicación*                           |   | Número de radicación            |        |
|---------------------------------------|---|---------------------------------|--------|
| Seleccione de la lista                | ~ |                                 |        |
| La radicación es requerida            |   |                                 |        |
| Fuero*                                |   | Partido                         |        |
| Seleccione de la lista                | ~ | Seleccione de la lista          | $\sim$ |
| El fuero es requerido                 |   |                                 |        |
| Departamento judicial*                |   | Causa nro.*                     |        |
| Seleccione de la lista                | ~ |                                 |        |
| El departamento judicial es requerido |   | El número de causa es requerido |        |
| Autos                                 |   |                                 |        |
|                                       |   |                                 |        |
|                                       |   |                                 | /      |

6. Elegir el modo de pago entre los medios de pago habilitados y luego "Confirmar y generar pago":

| Generar comprobante de pago                                                       |                                                                                |  |  |  |
|-----------------------------------------------------------------------------------|--------------------------------------------------------------------------------|--|--|--|
| Formulario D<br>Trámites web no presenciales, generan timbrado sin oblea. Para in | cremento de saldo en la cuenta de crédito del RPBA, para convenios especiales. |  |  |  |
| COMPROBANTE<br>Datos del comprobante                                              | 02 MODO DE PAGO<br>Selección del modo de pago                                  |  |  |  |
| Seleccione el medio de pago que desea utilizar:                                   | 0                                                                              |  |  |  |
| Comprobante para pago en ventanilla                                               |                                                                                |  |  |  |
| Red Link                                                                          |                                                                                |  |  |  |
| Red Banelco - Pago Mis Cuentas                                                    |                                                                                |  |  |  |
|                                                                                   | PAGAR MÁS TARDE CONFIRMAR Y GENERAR PAGO                                       |  |  |  |
|                                                                                   | Volver                                                                         |  |  |  |

<u>Aclaración:</u> presionando el boton "Ayuda" podra encontrar los pasos para adherir el servicio al homebanking:

|                                                | Gerencia de Informática y Telecomunicaciones | CÓDIGO: MI-GIT-PDP |
|------------------------------------------------|----------------------------------------------|--------------------|
| Colegio de                                     |                                              | FECHA: 04/11/2021  |
| <b>ESCRIBANOS</b><br>Provincia de Buenos Aires | Portal de Pagos                              | REVISIÓN: 00       |
|                                                |                                              | PÁGINA: 30 de 41   |
|                                                |                                              |                    |

| Como adherir el servicio su homebanking:                                 |        |
|--------------------------------------------------------------------------|--------|
| • <b>EB</b> Banelco:                                                     |        |
| Seleccione el Rubro "Clubes y Asociaciones"                              |        |
| Seleccione el Ente "Col Escrib Conv Fondos"                              |        |
| En el campo "Código Pagar" introduzca su Código de Pago Electrónico      |        |
| • CINK Red Link:                                                         |        |
| Seleccione el Rubro "Asociaciones y Clubes"                              |        |
| Seleccione el Ente "Colegio ESCRIBANOS CONV LEY 10295"                   |        |
| En el campo "Código Link Pagos" introduzca su Código de Pago Electrónico |        |
| • Su Código de Pago Electrónico es: 1313611822758500044 Copiar 🖺         |        |
|                                                                          | Cerrar |

<u>Aclaración</u>: Tener en cuenta que para Red Link el Ente a seleccionar en el "FORMULARIO D", es diferente que para otros tipos de formularios.

7. Aparecerá el siguiente cuadro. Presionar "Confirmar" para avanzar con la operación. Caso contrario, presionar "Cancelar" para volver a la pantalla anterior:

| Medio de pago: Red Link                       |           |
|-----------------------------------------------|-----------|
| Nombre: DIEGO LEANDRO                         |           |
| CUIT/CUIL: 20-21535845-4<br>Importe: \$500,00 |           |
| Desea confirmar los datos y generar el com    | probante? |

8. Al presionar confirmar, se genera el comprobante de pago el cual queda en estado "Creado":

|                                         | Gerencia de Informática y Telecomunicaciones | CÓDIGO: MI-GIT-PDP |
|-----------------------------------------|----------------------------------------------|--------------------|
| Colegio de                              |                                              | FECHA: 04/11/2021  |
| ESCRIBANOS<br>Provincia de Buenos Aires | Portal de Pagos                              | REVISIÓN: 00       |
|                                         |                                              | PÁGINA: 31 de 41   |
|                                         |                                              |                    |

|                      | Comprobantes de pago                       |                         |                 |          |        |              |
|----------------------|--------------------------------------------|-------------------------|-----------------|----------|--------|--------------|
|                      |                                            |                         | Lista de compre | obantes  |        |              |
| Filtro Todos los cor | mprobantes 🗸                               |                         |                 |          |        | Actualizar G |
| COMPROBANTE          | DESCRIPCIÓN                                | FECHA DE<br>VENCIMIENTO | FECHA DE PAGO   | монто    | ESTADO | ACCIONES     |
| 756626035            | Comprobante de tasa registral publicidad n | 16-11-2021              | -               | \$500,00 | Creado | ¥ (\$        |

9. Al presionar "Actualizar", el estado cambia a "Publicado" (es decir, se ha subido a red Link):

|                      | Comprobantes de pago                       |                         |                 |          |           |              |
|----------------------|--------------------------------------------|-------------------------|-----------------|----------|-----------|--------------|
|                      |                                            |                         | Lista de compro | bantes   |           |              |
| Filtro Todos los cor | mprobantes v                               |                         |                 |          |           | Actualizar G |
| COMPROBANTE          | DESCRIPCIÓN                                | FECHA DE<br>VENCIMIENTO | FECHA DE PAGO   | MONTO    | ESTADO    | ACCIONES     |
| 756626035            | Comprobante de tasa registral publicidad n | 16-11-2021              | -               | \$500,00 | Publicado | <b>B</b> (S) |

10. Una vez abonado a través del homebanking, presionar "Actualizar" nuevamente. El estado cambia a "Pagado".

|                     | Comprobantes de pago                       |                         |                 |          |        |              |
|---------------------|--------------------------------------------|-------------------------|-----------------|----------|--------|--------------|
| Filtro Todos los co | mprobantes v                               |                         | Lista de compro | bantes   |        | Actualizar S |
| COMPROBANTE         | DESCRIPCIÓN                                | FECHA DE<br>VENCIMIENTO | FECHA DE PAGO   | ΜΟΝΤΟ    | ESTADO | ACCIONES     |
| 756626035           | Comprobante de tasa registral publicidad n | 16-11-2021              |                 | \$500,00 | Pagado | ê 5.         |

- 11. Como se mencionó anteriormente, en "Acciones" se podrán encontrar los siguientes íconos: 🗎 🗈
  - El primero de ellos, para visualizar el comprobante.
  - El segundo, para visualizar el recibo de pago.

Medidas cautelares web - Organismos y Municipios con convenios de "Tasas sujetas a recupero" vigentes (FORMULARIO D)

1. Click en "Generar comprobante":

|                           | Gerencia de Informática y Telecomunicaciones | CÓDIGO: MI-GIT-PDP |
|---------------------------|----------------------------------------------|--------------------|
| Colegio de                |                                              | FECHA: 04/11/2021  |
| Provincia de Buenos Aires | Portal de Pagos                              | REVISIÓN: 00       |
|                           |                                              | PÁGINA: 32 de 41   |
|                           |                                              |                    |

| Medidas cautelares web       Organismos y Municipios con convenios de "Tasas sujetas a recupero" vigentes       Generar comproba         Tildar la opción "Para uso judicial" y completar los datos que se despliegan       Generar comproba | inte |
|----------------------------------------------------------------------------------------------------|------|
|                                                                                                    |      |

2. Aparecen los datos precargados (los campos con "\*" no son obligatorios):

| Formulario D<br>Trámites web no presenciales, generan tim | brado sin oblea. Para incremento de sal | do en la cuenta de crédito del RPBA, para convenios especiales. |
|-----------------------------------------------------------|-----------------------------------------|-----------------------------------------------------------------|
| 01 COMPROBANTE<br>Datos del comprobante                   |                                         | 02 MODO DE PAGO<br>Selección del modo de pago                   |
| Nombre*<br>DIEGO LEANDRO                                  | Apellido*<br>MOLINA                     |                                                                 |
| CUIT/CUIL*<br>20215358454                                 |                                         |                                                                 |
| Organismo Seleccione de la lista                          |                                         |                                                                 |
| El importe es requerido                                   |                                         |                                                                 |
| Para uso judicial                                         |                                         |                                                                 |
|                                                           |                                         | SIGUIENTE                                                       |

- 3. En "Organismo" seleccionar el organismo que corresponda del menú desplegable (no obligatorio).
- 4. En "Importe", ingresar el monto. Click en "Siguiente".
- 5. En caso de que sea de uso judicial, tildar "Para uso judicial". Se desplegará el siguiente formulario en el que se deberá indicar: Radicación, Número de Radicación, Fuero, Partido, Departamento judicial, Causa nro. y Autos. Se mostrarán en pantalla aquellos campos requeridos en función de las opciones elegidas.

|                           | Gerencia de Informática y Telecomunicaciones | CÓDIGO: MI-GIT-PDP |
|---------------------------|----------------------------------------------|--------------------|
| Colegio de                |                                              | FECHA: 04/11/2021  |
| Provincia de Buenos Aires | Portal de Pagos                              | REVISIÓN: 00       |
| C                         |                                              | PÁGINA: 33 de 41   |

| Radicación*                           |   | Número de radicación            |   |
|---------------------------------------|---|---------------------------------|---|
| Seleccione de la lista                | ~ |                                 |   |
| La radicación es requerida            |   |                                 |   |
| Fuero*                                |   | Partido                         |   |
| Seleccione de la lista                | ~ | Seleccione de la lista          | ~ |
| El fuero es requerido                 |   |                                 |   |
| Departamento judicial*                |   | Causa nro.*                     |   |
| Seleccione de la lista                | ~ |                                 |   |
| El departamento judicial es requerido |   | El número de causa es requerido |   |
| Autos                                 |   |                                 |   |
|                                       |   |                                 |   |
|                                       |   |                                 |   |
|                                       |   |                                 |   |

6. Elegir el modo de pago entre los medios de pago habilitados y luego "Confirmar y generar pago":

| Generar comp                                                                                     | probante de pago                                                   |
|--------------------------------------------------------------------------------------------------|--------------------------------------------------------------------|
| <b>ormulario D</b><br>ámites web no presenciales, generan timbrado sin oblea. Para incremento de | saldo en la cuenta de crédito del RPBA, para convenios especiales. |
| COMPROBANTE<br>Datos del comprobante                                                             | 02 MODO DE PAGO<br>Selección del modo de pago                      |
| Seleccione el medio de pago que desea utilizar:                                                  | 0                                                                  |
| Comprobante para pago en ventanilla                                                              |                                                                    |
| C Red Link                                                                                       |                                                                    |
| Red Banelco - Pago Mis Cuentas                                                                   |                                                                    |
|                                                                                                  | PAGAR MÁS TARDE CONFIRMAR Y GENERAR PAGO                           |
|                                                                                                  | Volver                                                             |

<u>Aclaración:</u> presionando el boton "Ayuda" podra encontrar los pasos para adherir el servicio al homebanking:

|                                                       | Gerencia de Informática y Telecomunicaciones | CÓDIGO: MI-GIT-PDP |
|-------------------------------------------------------|----------------------------------------------|--------------------|
| Colegio de<br>ESCRIBANOS<br>Provincia de Buenos Aires | Portal de Pagos                              | FECHA: 04/11/2021  |
|                                                       |                                              | REVISIÓN: 00       |
|                                                       |                                              | PÁGINA: 34 de 41   |
|                                                       |                                              |                    |

|     | • = Banelco:                                                             |  |
|-----|--------------------------------------------------------------------------|--|
|     | Seleccione el Rubro "Clubes y Asociaciones"                              |  |
|     | Seleccione el Ente "Col Escrib Conv Fondos"                              |  |
|     | En el campo "Código Pagar" introduzca su Código de Pago Electrónico      |  |
|     | • CINK Red Link:                                                         |  |
|     | Seleccione el Rubro "Asociaciones y Clubes"                              |  |
|     | Seleccione el Ente "Colegio ESCRIBANOS CONV LEY 10295"                   |  |
|     | En el campo "Código Link Pagos" introduzca su Código de Pago Electrónico |  |
| • 5 | Su Código de Pago Electrónico es: 1313611822758500044 Copiar 🔮           |  |

<u>Aclaración</u>: Tener en cuenta que para Red Link el Ente a seleccionar en el "FORMULARIO D", es diferente que para otros tipos de formularios.

7. Aparecerá el siguiente cuadro. Presionar "Confirmar" para avanzar con la operación. Caso contrario, presionar "Cancelar" para volver a la pantalla anterior:

| Medio de pago: Red Banelo<br>Nombre: DIEGO LEANDRO<br>Apellido: MOLINA<br>CUIT/CUIL: 20-21535845-4<br>Importe: \$500,00 | o - Pago Mis Cuentas |      |  |
|----------------------------------------------------------------------------------------------------|----------------------|------|--|
| Desea confirmar los datos                                                                                               | generar el comproba  | nte? |  |

8. Al presionar confirmar, se genera el comprobante de pago el cual queda en estado "Creado":

|                                         | Gerencia de Informática y Telecomunicaciones | CÓDIGO: MI-GIT-PDP |
|-----------------------------------------|----------------------------------------------|--------------------|
| Colegio de                              |                                              | FECHA: 04/11/2021  |
| ESCRIBANOS<br>Provincia de Buenos Aires | Portal de Pagos                              | REVISIÓN: 00       |
|                                         |                                              | PÁGINA: 35 de 41   |
|                                         |                                              |                    |

|                     | Comprobantes de pago                       |                         |                 |          |        |              |  |  |  |
|---------------------|--------------------------------------------|-------------------------|-----------------|----------|--------|--------------|--|--|--|
|                     |                                            |                         | Lista de compro | bantes   |        |              |  |  |  |
| Filtro Todos los co | mprobantes v                               |                         |                 |          |        | Actualizar 🕄 |  |  |  |
| COMPROBANTE         | DESCRIPCIÓN                                | FECHA DE<br>VENCIMIENTO | FECHA DE PAGO   | MONTO    | ESTADO | ACCIONES     |  |  |  |
| 756626036           | Comprobante de tasa registral publicidad n | 16-11-2021              | -               | \$500,00 | Creado | Ê (\$        |  |  |  |

9. Al presionar "Actualizar", el estado cambia a "Publicado" (es decir, se ha subido a red Banelco):

|                      | Comprobantes de pago                       |                         |               |          |           |          |  |  |  |
|----------------------|--------------------------------------------|-------------------------|---------------|----------|-----------|----------|--|--|--|
|                      | Lista de comprobantes                      |                         |               |          |           |          |  |  |  |
| Filtro Todos los con | Filtro Todos los comprobantes V            |                         |               |          |           |          |  |  |  |
| COMPROBANTE          | DESCRIPCIÓN                                | FECHA DE<br>VENCIMIENTO | FECHA DE PAGO | MONTO    | ESTADO    | ACCIONES |  |  |  |
| 756626036            | Comprobante de tasa registral publicidad n | 16-11-2021              | 2             | \$500,00 | Publicado | E (S)    |  |  |  |

10. Una vez abonado a través del homebanking, presionar "Actualizar" nuevamente. El estado cambia a "Pagado".

| Comprobantes de pago  |                                            |                         |               |          |        |              |  |  |  |
|-----------------------|--------------------------------------------|-------------------------|---------------|----------|--------|--------------|--|--|--|
| Lista de comprobantes |                                            |                         |               |          |        |              |  |  |  |
| Filtro Todos los cor  | nprobantes v                               |                         |               |          |        | Actualizar 🛱 |  |  |  |
| COMPROBANTE           | DESCRIPCIÓN                                | FECHA DE<br>VENCIMIENTO | FECHA DE PAGO | ΜΟΝΤΟ    | ESTADO | ACCIONES     |  |  |  |
| 756626036             | Comprobante de tasa registral publicidad n | 16-11-2021              | æ             | \$500,00 | Pagado |              |  |  |  |

11. Como se mencionó anteriormente, en "Acciones" se podrán encontrar los siguientes íconos: 🗈 🗈

- El primero de ellos, para visualizar el comprobante.
- El segundo, para visualizar el recibo de pago.

|                                                       | Gerencia de Informática y Telecomunicaciones | CÓDIGO: MI-GIT-PDP |
|-------------------------------------------------------|----------------------------------------------|--------------------|
| Colegio de<br>ESCRIBANOS<br>Provincia de Buenos Aires |                                              | FECHA: 04/11/2021  |
|                                                       | Portal de Pagos                              | REVISIÓN: 00       |
| •                                                     |                                              | PÁGINA: 36 de 41   |

### ANEXO

### Pagar más tarde

1. Cuando se quiera generar un comprobante y diferir el pago para otro momento, al momento de seleccionar el modo de pago, presionar el botón "Pagar más tarde".

| COMPROBANTE<br>Datos del comprobante             | 02 MODO DE PAGO<br>Selección del modo de pago |
|--------------------------------------------------|-----------------------------------------------|
| Selecciono el medio de nario que desea utilizar: | 0                                             |
| Comprobante para pago en ventanilla              |                                               |
| Cuenta Notarial (\$79.760,24)                    |                                               |
| Red Link                                         |                                               |
| Red Banelco - Pago Mis Cuentas                   |                                               |
|                                                  | PAGAR MÁS TARDE CONFIRMAR Y GENERAR PAGO      |

2. Aparecerá el siguiente cuadro. Presionar "Confirmar" para avanzar con la operación. Caso contrario, presionar "Cancelar" para volver a la pantalla anterior:

| Tipo de compre  | obante: Formulario A  |                 |  |
|-----------------|-----------------------|-----------------|--|
| Nombre: DIEGO   | LEANDRO               |                 |  |
| Apellido: MOLI  | NA                    |                 |  |
| CUIT/CUIL: 20-  | 21535845-4            |                 |  |
| Importe: \$5,00 |                       |                 |  |
| Observaciones   | SIN OBSERVACION       | =S              |  |
| ·Docoo confirm: | ar los datos y gapara | al comprobanto? |  |

3. Al presionar confirmar, se genera el comprobante de pago el cual queda en estado "Creado" y quedará disponible para su posterior pago.

|                                                       | Gerencia de Informática y Telecomunicaciones | CÓDIGO: MI-GIT-PDP |
|-------------------------------------------------------|----------------------------------------------|--------------------|
| Colegio de<br>ESCRIBANOS<br>Provincia de Buenos Aires |                                              | FECHA: 04/11/2021  |
|                                                       | Portal de Pagos                              | REVISIÓN: 00       |
|                                                       |                                              | PÁGINA: 37 de 41   |

|                      | Comprobantes de pago                           |                         |               |        |        |              |  |  |  |
|----------------------|------------------------------------------------|-------------------------|---------------|--------|--------|--------------|--|--|--|
|                      | Lista de comprobantes                          |                         |               |        |        |              |  |  |  |
| Filtro Todos los con | mprobantes V                                   |                         |               |        |        | Actualizar G |  |  |  |
| COMPROBANTE          | DESCRIPCIÓN                                    | FECHA DE<br>VENCIMIENTO | FECHA DE PAGO | MONTO  | ESTADO | ACCIONES     |  |  |  |
| 75190767             | Comprobante de tasa<br>registral inscripción n | 12-11-2021              |               | \$5,00 | Creado | <b>B</b> (5) |  |  |  |

- 4. Cuando se desee abonar el mismo, presionar el botón "Pagar comprobante": 🌀 .
- 5. Aparecerá el siguiente cuadro. Presionar "Confirmar nuevo medio de pago" para avanzar con la operación. Caso contrario, presionar "Volver" para retornar a la pantalla anterior:

| Pagar comprobante                                                                                   |                               |  |  |  |
|----------------------------------------------------------------------------------------------------|-------------------------------|--|--|--|
| Comprobante de tasa registral inscripción nº 75190767 (Formulario A)                                |                               |  |  |  |
|                                                                                                    | 0                             |  |  |  |
| Si ya seleccionó un medio de pago previamente para este comprobante, el nuevo medio de pago no inva | alida el anterior.            |  |  |  |
| Monto a abonar: \$5,00                                                                              |                               |  |  |  |
| Seleccione el medio de pago que desea utilizar:                                                     |                               |  |  |  |
| Comprobante para pago en ventanilla                                                                 |                               |  |  |  |
| O Cuenta Notarial (\$74.295,24)                                                                     |                               |  |  |  |
| O Red Link                                                                                          |                               |  |  |  |
| O Red Banelco - Pago Mis Cuentas                                                                    |                               |  |  |  |
|                                                                                                    | CONFIRMAR NUEVO MEDIO DE PAGO |  |  |  |
| Volver                                                                                              |                               |  |  |  |
|                                                                                                    |                               |  |  |  |

<u>Aclaración</u>: Si ya se seleccionó un medio de pago previamente para este comprobante, el nuevo medio de pago seleccionado no invalida el anterior y un mismo comprobante podrá ser abonado con ambos medios de pago.

6. Al seleccionar Cuenta Notarial aparecerá el siguiente cuadro. Presionar "Confirmar" para avanzar con la operación. Caso contrario, presionar "Cancelar" para volver a la pantalla anterior:

|                           | Gerencia de Informática y Telecomunicaciones | CÓDIGO: MI-GIT-PDP |
|---------------------------|----------------------------------------------|--------------------|
| Colegio de                |                                              | FECHA: 04/11/2021  |
| Provincia de Buenos Aires | Portal de Pagos                              | REVISIÓN: 00       |
|                           |                                              | PÁGINA: 38 de 41   |
|                           |                                              |                    |

| Se habilitará el pago mediante Cuenta Notarial para e seleccionado. | l comprobar | nte       |
|---------------------------------------------------------------------|-------------|-----------|
| ¿Desea dar de alta el medio de pago?                                |             |           |
|                                                                     | Cancelar    | Confirmar |

7. Al presionar confirmar, se genera el comprobante de pago que, por el medio de pago seleccionado (cuenta notarial), quedará en estado "Pago en proceso" (es decir, se ha generado el comprobante, pero aún no se ha descontado el saldo de la cuenta notarial):

|                      |                                                | Cor                     | mprobantes      | de pago |                 |              |
|----------------------|------------------------------------------------|-------------------------|-----------------|---------|-----------------|--------------|
|                      |                                                |                         | Lista de compro | bantes  |                 |              |
| Filtro Todos los con | mprobantes v                                   |                         |                 |         |                 | Actualizar G |
| COMPROBANTE          | DESCRIPCIÓN                                    | FECHA DE<br>VENCIMIENTO | FECHA DE PAGO   | монто   | ESTADO          | ACCIONES     |
| 75190767             | Comprobante de tasa<br>registral inscripción n | 12-11-2021              | -               | \$5,00  | Pago en proceso |              |

8. Al presionar "Actualizar", el estado cambia a "Pago procesado pendiente de registración" (es decir, se ha descontado el saldo de la cuenta notarial, pero está pendiente la registración contable del pago):

| Comprobantes de pago                                               |                                             |                         |               |        |                                          |          |
|--------------------------------------------------------------------|---------------------------------------------|-------------------------|---------------|--------|------------------------------------------|----------|
| Lista de comprobantes Filtro Todos los comprobantes ~ Actualizar 🌣 |                                             |                         |               |        |                                          |          |
| COMPROBANTE                                                        | DESCRIPCIÓN                                 | FECHA DE<br>VENCIMIENTO | FECHA DE PAGO | MONTO  | ESTADO                                   | ACCIONES |
| 75190767                                                           | Comprobante de tasa registral inscripción n | 12-11-2021              |               | \$5,00 | Pago procesado pendiente de registracion |          |

<u>Aclaración</u>: Si en esta instancia si se consultan los movimientos desde el Gestor de Cuenta Notarial, se podrá visualizar comprobante de la transacción recientemente pagada.

9. Presionar "Actualizar" nuevamente. El estado cambia a "Pagado":

|                           | Gerencia de Informática y Telecomunicaciones | CÓDIGO: MI-GIT-PDP |
|---------------------------|----------------------------------------------|--------------------|
| Colegio de                |                                              | FECHA: 04/11/2021  |
| Provincia de Buenos Aires | Portal de Pagos                              | REVISIÓN: 00       |
|                           |                                              | PÁGINA: 39 de 41   |
|                           |                                              |                    |

|   | Comprobantes de pago |                                                |                         |                  |        |        |              |
|---|----------------------|------------------------------------------------|-------------------------|------------------|--------|--------|--------------|
| F | iltro Todos los cor  | nprobantes V                                   |                         | Lista de comprol | pantes |        | Actualizar 🕃 |
| 1 | COMPROBANTE          | DESCRIPCIÓN                                    | FECHA DE<br>VENCIMIENTO | FECHA DE PAGO    | ΜΟΝΤΟ  | ESTADO | ACCIONES     |
|   | 75190767             | Comprobante de tasa<br>registral inscripción n | 12-11-2021              | 08-11-2021 13:55 | \$5,00 | Pagado | ê 5          |

10. Como se mencionó anteriormente, en "Acciones" se podrán encontrar los siguientes íconos: 🗈 🗈

-El primero de ellos, para visualizar el comprobante.

-El segundo, para visualizar el recibo de pago.

## Versión Mobile

La aplicación **"Portal de Pagos"** también se encuentra disponible en versión mobile, con todas las funcionalidades anteriormente descriptas.

| MOLINA, DIEGO LEANDRO         20-21535845-4 • Nivel: 3         Rol activo: Notario |
|------------------------------------------------------------------------------------|
| ☆ Inicio                                                                           |
| Comprobantes de pago                                                               |
| + Generar comprobante de pago                                                      |
| PERFIL<br>IR A ESCRITORIO DIGITAL<br>CERRAR SESIÓN                                 |

Inicio:

|                                         | Gerencia de Informática y Telecomunicaciones | CÓDIGO: MI-GIT-PDP |
|-----------------------------------------|----------------------------------------------|--------------------|
| Colegio de                              |                                              | FECHA: 04/11/2021  |
| ESCRIBANOS<br>Provincia de Buenos Aires | Portal de Pagos                              | REVISIÓN: 00       |
|                                         |                                              | PÁGINA: 40 de 41   |
|                                         |                                              |                    |

| E PORTAL DE PAGOS                                                                       |
|-----------------------------------------------------------------------------------------|
| Inicio                                                                                  |
| Últimos comprobantes                                                                    |
| Comprobante: 75190767                                                                   |
| Descripción: Comprobante de tasa<br>registral inscripción nº 75190767<br>(Formulario A) |
| Fecha de vencimiento: 12-11-2021                                                        |
| Fecha de pago: -                                                                        |
| Monto: \$5,00                                                                           |
| Estado: Creado                                                                          |
| Ver comprobante                                                                         |
| Pagar comprobante                                                                       |
| Comprobante: 756626033                                                                  |

# Comprobantes de pago:

| E PORTAL DE PAGOS                                                          |  |  |  |  |  |
|----------------------------------------------------------------------------|--|--|--|--|--|
| Comprobantes de pago                                                       |  |  |  |  |  |
| Lista de comprobantes                                                      |  |  |  |  |  |
| Actualizar 😋                                                               |  |  |  |  |  |
| Filtro Todos los comprobantes 🗸                                            |  |  |  |  |  |
| Comprobante: 752626034                                                     |  |  |  |  |  |
| Descripción: Comprobante de tasa por<br>servicios catastrales nº 752626034 |  |  |  |  |  |
| Fecha de vencimiento: 12-11-2021                                           |  |  |  |  |  |
| Fecha de pago: 04-11-2021 14:35                                            |  |  |  |  |  |
| Monto: \$10,00                                                             |  |  |  |  |  |
| Estado: Pagado                                                             |  |  |  |  |  |
| Ver comprobante                                                            |  |  |  |  |  |
| 🗄 Ver recibo                                                               |  |  |  |  |  |

Generar comprobante de pago:

|                                         | Gerencia de Informática y Telecomunicaciones | CÓDIGO: MI-GIT-PDP |
|-----------------------------------------|----------------------------------------------|--------------------|
| Colegio de                              |                                              | FECHA: 04/11/2021  |
| ESCRIBANOS<br>Provincia de Buenos Aires | Portal de Pagos                              | REVISIÓN: 00       |
|                                         |                                              | PÁGINA: 41 de 41   |
|                                         |                                              |                    |

| Generar comprobante de pago                                             |                                                                           |
|-------------------------------------------------------------------------|---------------------------------------------------------------------------|
| Q Buscar comprobantes                                                   |                                                                           |
| Búsqueda de comprobantes por<br>organismo                               |                                                                           |
| ARBA<br>Agencia de<br>Recaudación de<br>la Provincia de<br>Buenos Aires | RPBA<br>Registro de la<br>Propiedad de la<br>Provincia de<br>Buenos Aires |
| Mostrando: Todos los comprobantes                                       |                                                                           |